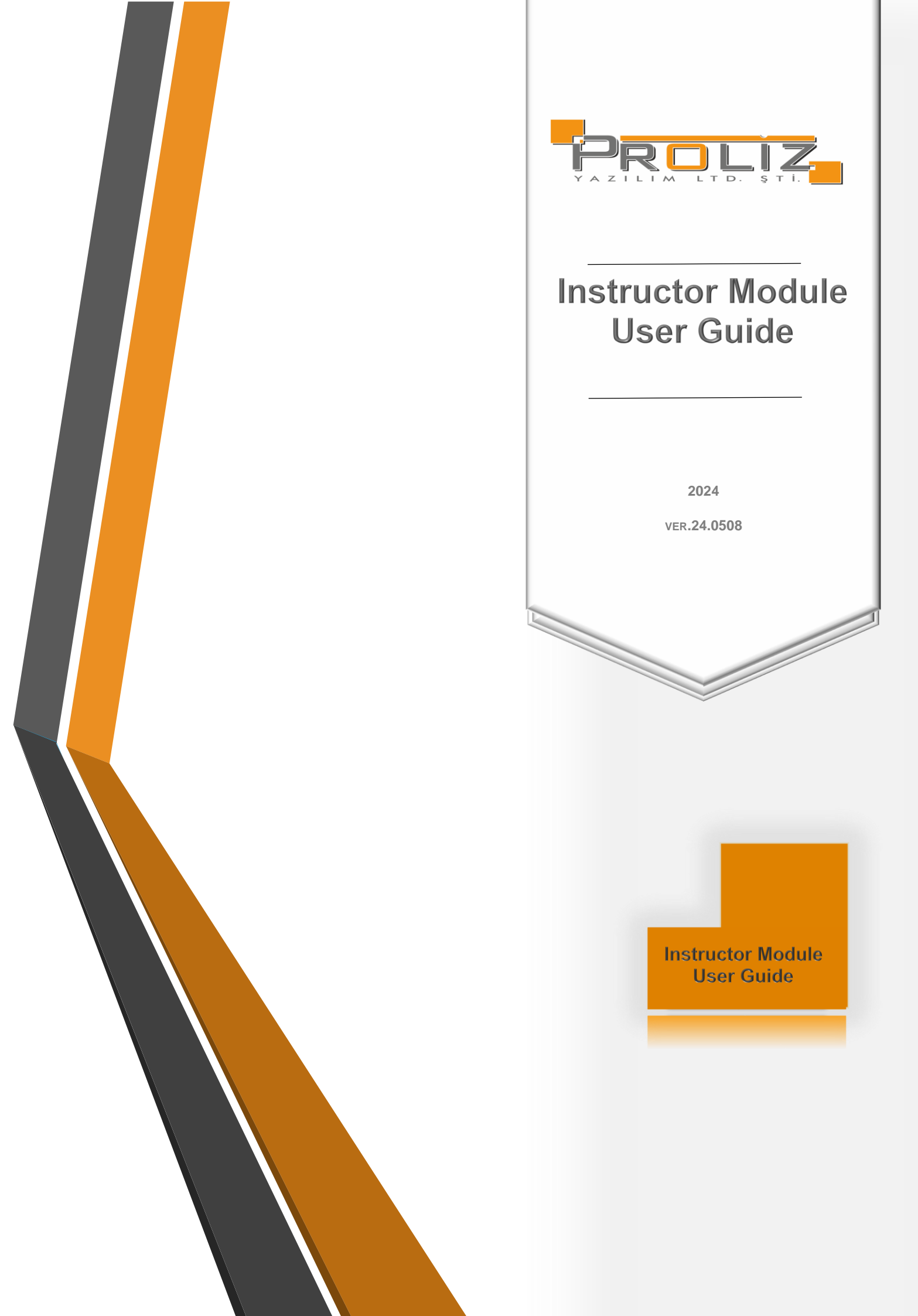

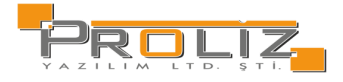

|                     | İçindekiler                                          |                              |
|---------------------|------------------------------------------------------|------------------------------|
| 1.                  | Automation Login Screen                              | 4                            |
| 1.1.                | If the information entered during login is incorrect | 4                            |
| 2.                  | Main Menu Screen                                     | 5                            |
| 3.                  | Course Procedures                                    | 5                            |
| 3.1.                | Academic Calendar                                    | 5                            |
| <mark>3.2.</mark>   | Açılan Dersler                                       | 6                            |
| <mark>3.2.1.</mark> | Ders İstatistikleri                                  | 6                            |
| 3.3.                | Given Courses                                        | 7                            |
| 3.3.1               | Students Registered in the Course                    | Error! Bookmark not defined. |
| 3.3.2               | Attendance Entry                                     |                              |
| 3.3.3               | Attendance List.                                     | Error! Bookmark not defined. |
| 3.3.4               | Additional Procedures                                | Error! Bookmark not defined. |
| 3.3.5               | Sinav Yoklama Listesi                                | 9                            |
| 3.3.5               | 1 Yoklama Listesi                                    | 10                           |
| 335                 | 2 Course Details                                     | Frror! Bookmark not defined  |
| 335                 | 3 Weekly Course Tonics                               | Error! Bookmark not defined  |
| 225                 |                                                      | LITON DOOKINAIK NOT defined. |
| 2.2.5               | 5 Close Achievement Statistics                       | Error! Pookmark not defined  |
| 3.3.5               | Class Achievement Statistics                         | Errori Dookmark not defined. |
| 3.3.5               | <ul> <li>Grade Success Statistics</li> </ul>         | Error! Bookmark not defined. |
| 3.3.5               | Exam Statistics                                      | Error! Bookmark not defined. |
| 3.3.5               | 8. Courses l'augnt as an Advisor                     | Error! Bookmark not defined. |
| <mark>3.4</mark> .  | Derslik Ders Program                                 |                              |
| 3.5.                | Course Schedule                                      | Error! Bookmark not defined. |
| 3.6.                | Med. Sch. Faculty Time Table                         | Error! Bookmark not defined. |
| 3.7.                | Evaluation Form Results                              | Error! Bookmark not defined. |
| 3.8.                | Course Information Package Definitions               | Error! Bookmark not defined. |
| 4.                  | Advisor Operations                                   | Error! Bookmark not defined. |
| 4.1.                | Advising List by Faculty                             | Error! Bookmark not defined. |
| 4.2.                | Course Registration Approval                         | Error! Bookmark not defined. |
| <mark>4.2.D</mark>  | ers Yoklama Girişi                                   |                              |
| <mark>4.3.</mark>   | Ders Ekle/Bırak Onay                                 | 21                           |
| 4.4.                | Graduation Check                                     | Error! Bookmark not defined. |
| <mark>4.5.</mark>   | İntibak Başvuru Onay                                 |                              |
| <mark>4.6</mark> .  | Danışmanlık Görüşmeleri                              |                              |
| 5.                  | Exams                                                | Error! Bookmark not defined. |
| 5.1.                | Add to Exams                                         | Error! Bookmark not defined. |
| 5.2.                | Grade Entry                                          | Error! Bookmark not defined. |
| <mark>5.3.</mark>   | Sınav Akreditasyon İşlemleri                         |                              |
| <mark>5.4</mark> .  | Sınav Belgesi İşlemleri                              | 27                           |
| 5.5.                | Advisor Grade Entry                                  | Error! Bookmark not defined. |
| <mark>5.6.</mark>   | Danışman Staj Not Girişi                             |                              |
| 5.7.                | Öğrenci Bazlı Not Girişi                             |                              |
| 5.8.                | Exam Dates                                           | Error! Bookmark not defined. |
| <u>5.9.</u>         | N.Yükseltme Sınavı Not Girisi                        |                              |
| 6.                  | Academic CV                                          | 30                           |
| 6.1.                | View Academic CV                                     | Error! Bookmark not defined. |
| 7.                  | User Actions                                         | Error! Bookmark not defined. |
|                     |                                                      |                              |

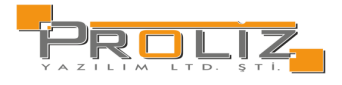

| 7.1.              | Personal Information            | Error! Bookmark not defined. |
|-------------------|---------------------------------|------------------------------|
| 7.2.              | Administrative Role Attribution | Error! Bookmark not defined. |
| 7.3.              | ToDo List                       | Error! Bookmark not defined. |
| <mark>7.4.</mark> | Gelen Mesajlar                  | 31                           |
| 7.5.              | Announcements                   | Error! Bookmark not defined. |
| 7.7.              | Sent Messages                   | Error! Bookmark not defined. |
| 7.8.              | Change Password                 | Error! Bookmark not defined. |
| 7.9.              | Update Photo                    | Error! Bookmark not defined. |
|                   |                                 |                              |

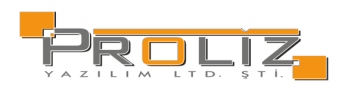

# 1. Automation Login Screen

To enter the system you need to fill in the Username and Password, and the "Total of the Numbers" asked for security purposes, and then click the Login button. "E-Devlet İle Giriş" butonuna basarak da, yönlendirileceğiniz e-devlet giriş sayfası üzerinden otomasyona giriş yapabilirsiniz.

| TOFECU      |            |                     |
|-------------|------------|---------------------|
|             |            |                     |
| ersity of E | conomics   |                     |
| Academic —  |            |                     |
|             |            |                     |
|             |            |                     |
|             |            |                     |
|             |            | 0                   |
|             |            |                     |
|             |            |                     |
|             | Academic — | ersity of Economics |

Figure 1 User Login Screen

# 1.1. If the information entered during login is incorrect

If the username and/or password is entered incorrectly, the system will give the following error message.

#### HATA:D001:Kullanıcı Adı veya Şifre geçersiz

Figure 1.1 Incorrect User Name/Password Message

If you don't remember your password, when you click **<u>Forgot Password</u>** a window shown in Figure 1.2 will open. When you fill in the relevant fields and click the Send button, your password will be sent to your e-mail address registered in the system.

| Şifre Sıfırlama                                                    |
|--------------------------------------------------------------------|
| Yeni şifreniz belirlemek için kayıtlı kullanıcı adınızı giriniz.   |
| Yeni Şifreniz sistemde kayıtlı e-posta adresinize gönderilecektir. |
| Kullanıcı Adı                                                      |
| Sayıların Toplamı 💿 🍋 🎫 🕇 🍥 🤋 📃                                    |
| ✓ Gönder                                                           |

Şekil 1.2 Kullanıcı Şifre Ekranı

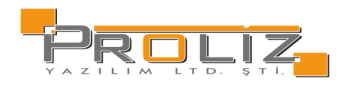

# 2. Main Menu Screen

| VZMIR BUR                     | ≡2023 - 202 | 4 Academic Year Beginning of Spring Maxi |                                                |   | * 🕫 💿                                      |
|-------------------------------|-------------|------------------------------------------|------------------------------------------------|---|--------------------------------------------|
| Izmir University of Economics | 鬯           | Number of Advising<br>0                  | Course Registration Students Awaiting Approval | Ŕ | Students Awaiting Graduation Approval<br>0 |
| Academic Information System   |             | _                                        |                                                |   | _                                          |
| and Advisor Operations →      | ſ⊞\∖        | Courses Offered in the Active Semester   | Unannounced Exams                              | Ŕ | Courses Not Concluded                      |
| Exams >                       |             | 0                                        |                                                |   | 0                                          |
| 🕼 Academic CV 🔹 🔸             | General Ann | nuncements                               |                                                |   |                                            |
|                               |             |                                          | Empty                                          |   |                                            |
|                               | Messages    |                                          |                                                |   |                                            |
|                               |             |                                          | No New Message                                 |   |                                            |
|                               |             | Fic                                      | gure 2 Main Menu                               |   |                                            |

The following number of information about the user from the top section of the screen, where you log in to the system, is dynamically reflected on the screen:

- Students Advised
- Courses Taught in Active Semester
- Exams Not Announced
- Courses Not Finalized
- Students Awaiting Graduation Approval
- Students Awaiting Course Registration Approval

General Announcements and Messages will appear at the bottom of the screen. General announcements section includes announcements made to instructors from the administrative side and automatic announcements made by the system to inform you. In the Messages section, there are messages sent by the administrative units or students through the system. A Eki Indir alanı ile idari taraftan akademisyenlere yapılan duyuruların ek'in görüntülemesi yapılır.

# 3. Course Procedures

# 3.1. Academic Calendar

In this section, you can see the academic calendar defined for the University. Selecting the semester and faculty you want to check will be enough for this process. Since it is a screen for checking and getting information, there is no semester or faculty limitation.

#### NOT: Akademik takvimde boş bırakılan tarihler bu alanda görüntülenmez.

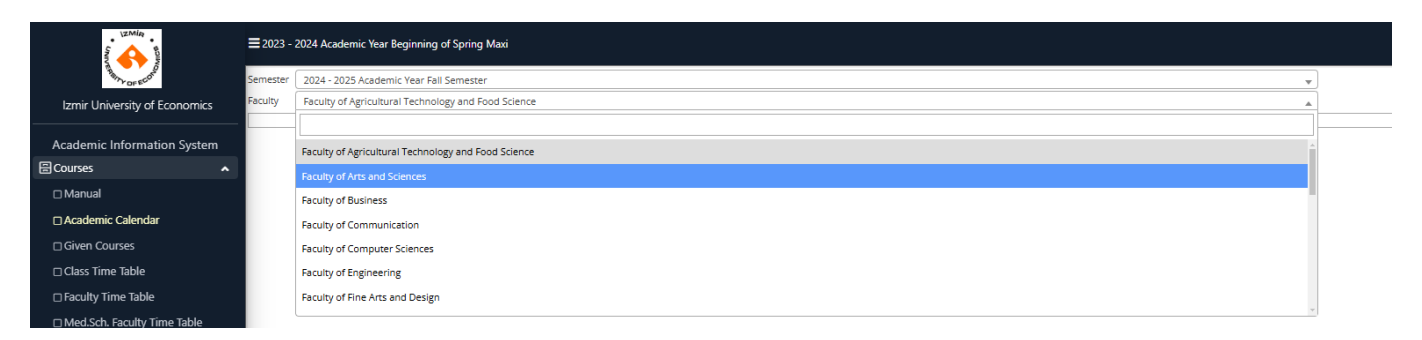

Figure 3.1. Academic Calendar

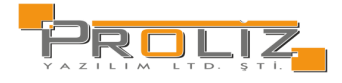

# 3.2. Açılan Dersler

Üniversite için tanımlanmış olan fakülte, bölüm, program, sınıf, ders kodu gibi ilgili filtrelemeler İle açılan tüm dersler için ders kodu, ders adı, kredi, akts, sınıf ve öğretim elamanları gibi bilgiler kontrol edebilirsiniz.

# alanı ile görsel 3.2.1 bulunduğu gibi açılan ilgi ders için, ders bilgileri, ait öğrenci sayıları, sınav başarı ve not istatistiklerini görebilirsiniz.

|             |           |                                         |                 |             | Açılan Ders İşle       | mleri               |                    |                           |
|-------------|-----------|-----------------------------------------|-----------------|-------------|------------------------|---------------------|--------------------|---------------------------|
| Dönem       |           | **** 2023-2024 Bahar 👻                  | Ders Kodu       | Sinif       | Tümü                   | Ŧ                   |                    |                           |
| Fakülte     |           | Tümü 👻                                  | Ders Adı        | Ders Tipi   | Tümü                   | •                   |                    |                           |
| Bölüm       |           | Tümü 👻                                  | Öğretim Elemanı | Ders Türü   | Uygulamalı veya Teorik | Ŧ                   |                    |                           |
| Program     |           | Tümü 👻                                  | Şube Kodu       | Açma Nedeni | Tümü                   | <b>•</b>            |                    |                           |
|             |           |                                         |                 |             | 🔍 Ara/Bul              |                     |                    |                           |
| # <u>5b</u> | Ders Kodi | u <u>Ders Adı</u>                       |                 |             |                        | <u>T+U KRD AKTS</u> | <u>Snf</u> Program | <u>m Öğretim Elemanı</u>  |
| 1           | ADLM101   | Hukuka Giriş                            |                 |             |                        | 2+0 2 4             | 1 Adalet           | : Öğr.Gör. AYŞXXX TURYYY  |
| 1           | ADLM103   | Anayasa Hukuku                          |                 |             |                        | 3+0 3 5             | 1 Adalet           | : Öğr.Gör. HÜLXXX NECYYY  |
| 1           | ADLM104   | İdare Hukuku                            |                 |             |                        | 2+0 2 5             | 1 Adalet           | Prof. Dr. ŞERXXX KAMYYY   |
| 1           | ADLM105   | Kalem Mevzuatı ve İşlemleri             |                 |             |                        | 2+0 2 3             | 1 Adalet           | Öğr.Gör. HÜLXXX NECYYY    |
| 1           | ADLM106   | Borçlar Hukuku                          |                 |             |                        | 3+0 3 6             | 1 Adalet           | Öğr. Gör. SEMDOX FEHYYY   |
| 1           | ADLM108   | Medeni Usul Hukuku                      |                 |             |                        | 3+0 3 5             | 1 Adalet           | Öğr. Gör. SEMDOX FEHYYY   |
| 1           | ADLM109   | Medeni Hukuk                            |                 |             |                        | 3+0 3 5             | 1 Adalet           | Öğr. Gör. SEMDOX FEHYYY   |
| 1           | ADLM151   | Klavye Teknilderi-I                     |                 |             |                        | 1+2 2 4             | 1 Adalet           | öğr.Gör.Dr. RAŞXXX HAMYYY |
| 1           | ADLM152   | Klavye Teknikleri-II                    |                 |             |                        | 1+2 2 3             | 1 Adalet           | öğr.Gör.Dr. RAŞXXX HAMYYY |
| 2           | ADLM152   | Klavye Teknikleri-II                    |                 |             |                        | 1+2 2 3             | 1 Adalet           | Öğr.Gör.Dr. RAŞXXX HAMYYY |
| 1           | ADLM200   | Sekreterlik ve Büro Yönetimi            |                 |             |                        | 2+0 2 4             | 2 Adalet           | Öğr.Gör.Dr. RAŞXXX HAMYYY |
| 1           | ADLM201   | Hukuki Metinler ve Adli Yazışma         |                 |             |                        | 2+0 2 4             | 2 Adalet           | Öğr. Gör. SEMDOX FEHYYY   |
| 1           | ADLM203   | Klavye Teknikleri-III                   |                 |             |                        | 1+2 2 4             | 2 Adalet           | Öğr.Gör.Dr. RAŞXXX HAMYYY |
| 1           | ADLM204   | Klavye Teknikleri-IV                    |                 |             |                        | 1+2 2 4             | 2 Adalet           | Öğr.Gör.Dr. RAŞXXX HAMYYY |
| 2           | ADLM204   | Klavye Teknilderi-IV                    |                 |             |                        | 1+2 2 4             | 2 Adalet           | öğr.Gör.Dr. RAŞXXX HAMYYY |
| 1           | ADLM205   | Mesleki Program Kullanım Bilgisi (UYAP) |                 |             |                        | 1+2 2 3             | 2 Adalet           | Öğr.Gör. AYŞXXX TURYYY    |
| 1           | ADLM206   | Damga Vergisi ve Harç Bilgisi           |                 |             |                        | 2+0 2 4             | 2 Adalet           | Öğr.Gör. AYŞXXX TURYYY    |
| 1           | ADLM207   | İdari Yargı                             |                 |             |                        | 2+0 2 3             | 2 Adalet           | Öğr.Gör. HÜLXOX NECYYY    |
| 1           | ADLM208   | Cezaevi İdaresi ve İnfaz Hukuku         |                 |             |                        | 2+0 2 3             | 2 Adalet           | Öğr.Gör.Dr. RAŞXXX HAMYYY |
|             |           |                                         |                 | A           | 1800 - 1/95 1          | KA KA KA KC         | (C)                |                           |

3.2. Açılan Dersler

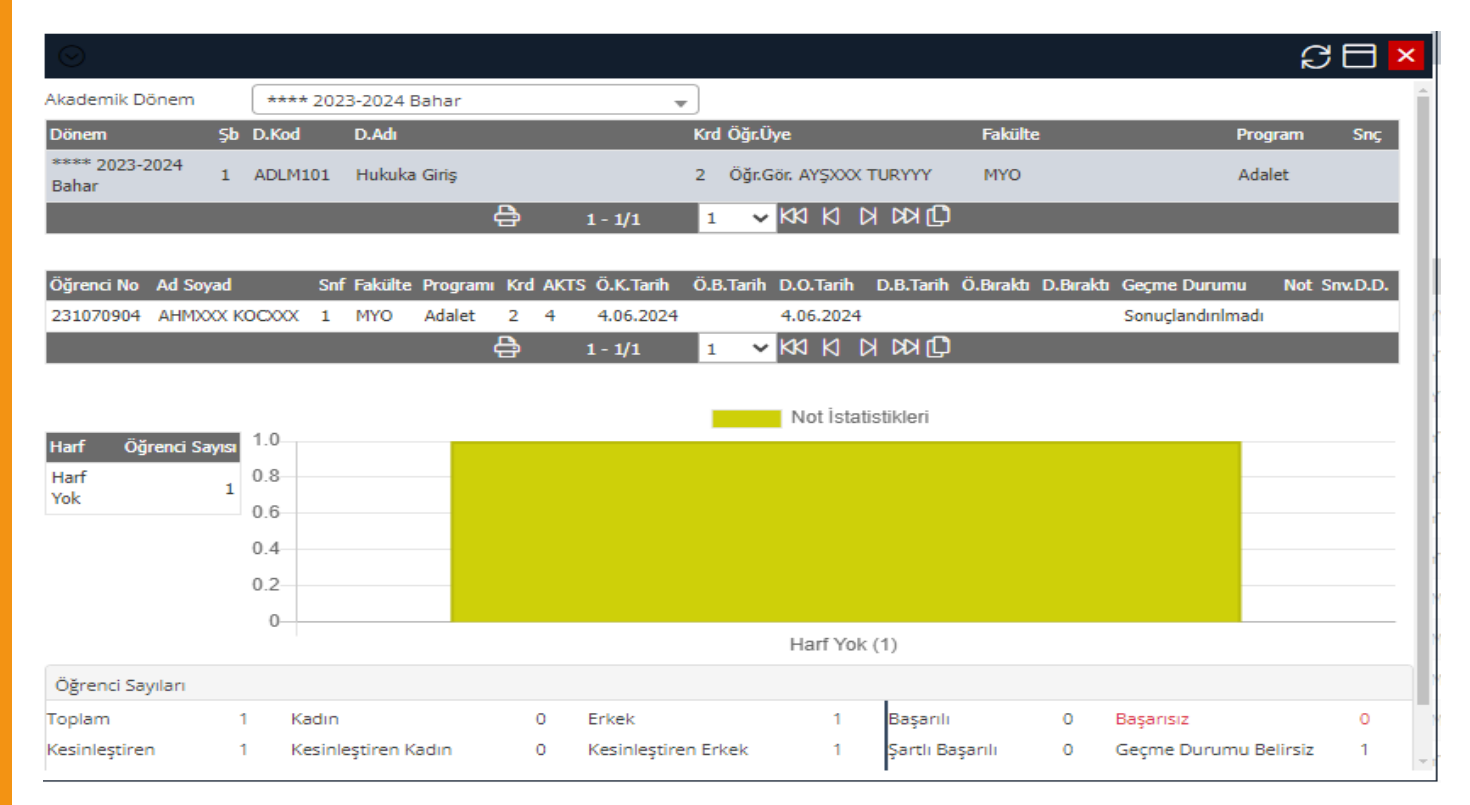

Figure 3.2.1.Ders İstatistikleri

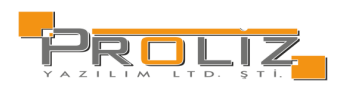

## 3.3. Given Courses

It is a screen where you can see the courses that you teach as an instructor and an advisor. It is possible to check the courses you have taught in the past semesters by selecting the semester. You can get attendance lists on the listed courses and perform operations such as attendance and course information definitions. You can get detailed statistics from the course you have selected and make your controls easier.

To use the "Additional Procedures" buttons, click on a course in the course list and make it a different color. After that, the procedure buttons will become available.

| Vizimin .                     | ≡ 2023 - 2024 Academic Year Beginning of Spring Maxi |                                                                     |                                                          |          |   |            |  |  |  |  |
|-------------------------------|------------------------------------------------------|---------------------------------------------------------------------|----------------------------------------------------------|----------|---|------------|--|--|--|--|
| Any or score                  | List Options.                                        |                                                                     |                                                          |          |   |            |  |  |  |  |
| Izmir University of Economics | Period of a given course                             | 2023 - 2024 Academic Year Spring Semester 🔹 👻                       | Faculty Type                                             | All      | 0 | Show Quota |  |  |  |  |
|                               | Course Code                                          |                                                                     | Course Name                                              |          |   |            |  |  |  |  |
| Academic Information System   | Student No                                           |                                                                     | Student Name and Surname                                 |          |   | (          |  |  |  |  |
| Courses •                     | Courses Taught Advisor Courses                       |                                                                     |                                                          |          |   |            |  |  |  |  |
| 🗆 Manual                      |                                                      |                                                                     | Seçilen Dönemde Verilen Ders Bulunamadı                  |          |   |            |  |  |  |  |
| Calendar                      | Color Descriptions                                   |                                                                     |                                                          |          |   |            |  |  |  |  |
| Given Courses                 | Given Course Lesson for the Sub-Committee            | e Alt Kurul Ders Program The lecture given as the other Lecturer of | the course 🔹 Not authorised for attendance entry and gra | de entry |   |            |  |  |  |  |
|                               |                                                      |                                                                     |                                                          |          |   |            |  |  |  |  |

Figure 3.3 3.3. Given Courses

# 3.3.1. Students Registered in the Course

The list of students taking the course you have selected is displayed. You can get the list of students registered for the course.

| Listelenen öğrencilerin iletişim bilgilerini ve | lşlemler ⊽ | alanı ile danışman, transkript ders programı gibi bilgilerini kontrol |
|-------------------------------------------------|------------|-----------------------------------------------------------------------|
| <mark>edebilirsiniz.</mark>                     |            |                                                                       |

| $\odot$         |            |                           |            |                  |          |                    |           | S 🗆 🗙   |  |  |  |  |  |
|-----------------|------------|---------------------------|------------|------------------|----------|--------------------|-----------|---------|--|--|--|--|--|
| Dersi Alan Öğre | enciler    |                           |            |                  |          |                    |           |         |  |  |  |  |  |
| Fakülte         |            | Meslek Yüksekokulu        |            |                  |          |                    |           |         |  |  |  |  |  |
| Bölüm / Progra  | m          | Aşçılık                   | Ascilik    |                  |          |                    |           |         |  |  |  |  |  |
| Ders Kodu / Ad  | ı / Sınıfı | ascm250 / Mesleki Proje / | Sinifi: 2  |                  |          |                    |           |         |  |  |  |  |  |
| Öğretim Elemanı |            | Öğr.Gör. SEMXXX İBRYYY    |            |                  |          |                    |           |         |  |  |  |  |  |
| Öğrenci Arşiv D | Jurumu     | Öğrenci Numarası Sıralı   |            | •                |          |                    |           |         |  |  |  |  |  |
| Sinif Listesi   |            | Aktif Öğrenciler          |            |                  | Yazdır 🦉 | 🛛 İletişim Bilgile | ri Göster |         |  |  |  |  |  |
| Adı / Soyadı    |            |                           |            | ( AI             | ra/Bul   |                    |           |         |  |  |  |  |  |
|                 | Öğrenci No | Adı                       | Soyadı     | Sınıfi           | A.Tipi   | Not                | Fakülte   | Program |  |  |  |  |  |
| İşlemler 🗢      | 201001309  | RÍFXXX                    | ŞANYYY     | 2                | Zorunlu  | AA                 | MYO       | Aşçılık |  |  |  |  |  |
| İşlemler 🗢      | 201003816  | NURXXX                    | NURYYY     | 2                | Zorunlu  | CC                 | MYO       | Aşçılık |  |  |  |  |  |
| İşlemler 🗢      | 211000927  | İLYXXXX                   | REYYYY     | 2                | Zorunlu  | СВ                 | MYO       | Aşçılık |  |  |  |  |  |
| İşlemler 🗢      | 211000928  | COŞXXX                    | ARZYYY     | 2                | Zorunlu  | DC                 | MYO       | Aşçılık |  |  |  |  |  |
| İşlemler 🗢      | 211001334  | MUSXXX                    | İLKYYY     | 2                | Zorunlu  | CB                 | MYO       | Aşçılık |  |  |  |  |  |
| İşlemler 🗢      | 211001382  | HACXXX                    | OSMYYY     | 2                | Zorunlu  | BB                 | MYO       | Aşçılık |  |  |  |  |  |
| İşlemler 🗢      | 211001698  | EKRXXX                    | HATYYY     | 2                | Zorunlu  | AA                 | MYO       | Aşçılık |  |  |  |  |  |
| İşlemler 🗢      | 211001788  | HANXXX                    | ÇETYYY     | 2                | Zorunlu  | FF                 | MYO       | Aşçılık |  |  |  |  |  |
| İşlemler 🗢      | 211002342  | HATXXX                    | EYYYYY     | 2                | Zorunlu  | CB                 | MYO       | Aşçılık |  |  |  |  |  |
| İşlemler 🗢      | 211002480  | MEHXXX                    | METYYY     | 2                | Zorunlu  | AA                 | MYO       | Aşçılık |  |  |  |  |  |
| İşlemler 🗢      | 211002869  | TÜLXXX                    | ARSYYY     | 2                | Zorunlu  | AA                 | MYO       | Aşçılık |  |  |  |  |  |
|                 |            |                           | 🖨 11 - 1/1 | 1 <b>v</b> K1 K1 | C) KX K  |                    |           |         |  |  |  |  |  |
| Toplam Öğrenci  | Sayısı:21  |                           |            |                  |          |                    |           |         |  |  |  |  |  |

Figure 3.3.1 Students Registered in the Course

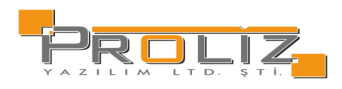

# 3.3.2. Attendance Entry

You can enter and print the attendance for the selected course. The information on the form will be filled in automatically according to the Theoretical and Practical hours of the selected course. The system will offer separate entry options for each course week for Theoretical and Practical hours over the total week. If the 'Failure by Absence' option is checked and saved from the week in which the student is absent, the letter grade of the student will automatically be marked as 'Failure by Absence' and will be transferred to the exam lists in this way.

With the Print button, the attendance list can be printed with the General Attendance and Weekly Attendance list options without leaving the screen.

By selecting the Display Photos checkbox, student photos will be displayed

By selecting the Show Previous Letter Grade checkbox, students' previous letter grades appear on the list.

alanı ile tümünü işaretle, yoklamayı sil, yoklamadan sayılmayacak gibi kriter ve durumları belirleyebilirsiniz

| $\odot$         |                         |                    |                   |                                |                                                                    | 88                      |
|-----------------|-------------------------|--------------------|-------------------|--------------------------------|--------------------------------------------------------------------|-------------------------|
| Birim Bilgileri | i: MYO <b>/</b> Aşçılık |                    |                   |                                |                                                                    |                         |
| Ders Bilgileri: | : (1) ascm2             | 250 Mesleki Proje  | Teorik Saa        | ati : 2 Uyg./Lab. Saati        | : 0                                                                | Yazdır 🖨                |
| Yoklama Bilgi   | ileri: Toplam 1         | 4 Hafta (28 Saat). | Teorik Toplamı 28 | 8 Saat, Devamsızlık Oranı (%30 | )/8 Saat. Uygulama Toplamı 0 Saat, Devamsızlık Oranı (%20)/0 Saat. |                         |
| Öğrenci No      |                         |                    | Adı Soyadı        |                                | 🗹 Önceki Harf Notu Göster 🛛 🗹 Fotoğrafları Göster                  |                         |
| Hafta           | 14. Hafta [20.05.202    | 24] 💌              | Gün               | Tümü 👻                         | 20.05.2024 Pzt 10:00 🔹 İşaretle マ                                  | 🖄 Kaydet                |
| No              | Öğrançi Ma              | 44                 | Sounde            | Önc.                           | 20.05,2024 P # 10:00<br>Sof Deven Zeruhuluğu                       | Daramentik Porrow       |
| No              | Ogrenci No              | Adı                | Soyadı            | Notu Alma Iipi                 | Shf Devam Zorunlulugu                                              | Devamsızlık Durum       |
| 1               | 201001309               | RİFXXX             | ŞANYYY            | Zorunlu                        | 2 Devam Zoruniu 🔹 🗖 💭                                              | (Teorik:0) (Uygulama:0) |
| 2               | 201003816               | NURXXX             | NURYYY            | Zorunlu                        | 2 Devam Zoruniu 💌 🗖 💭                                              | (Teorik:0) (Uygulama:0) |
| 3               | 211000927               | İLYXXX             | REYYYY            | Zorunlu                        | 2 Devam Zoruniu 🔹 🗖 💭                                              | (Teorik:0) (Uygulama:0) |
| 4               | 211000928               | COŞXXX             | ARZYYY            | Zorunlu                        | 2 Devam Zoruniu 💌 🗖 🔽 🔲                                            | (Teorik:0) (Uygulama:0) |
| 5               | (A) 211000991           | NEZXXX             | RİFYYY            | Zorunlu                        | 2 Devam Zoruniu 💌 🗖 💭                                              | (Teorik:0) (Uygulama:0) |
| 6               | 211001334               | MUSXXX             | İLKYYY            | Zorunlu                        | 2 Devam Zoruniu 💌 🗖 💭                                              | (Teorik:0) (Uygulama:0) |
| 7               | 211001382               | HACXXX             | OSMYYY            | Zorunlu                        | 2 Devam Zoruniu 🐨 🖃 🗹 🗹                                            | (Teorik:0) (Uygulama:0) |

Figure 3.2.2 3.3.2. Attendance Entry

# 3.3.3. Attendance List

İlgili ders seçildikten sonra 👘 Ders Yoklama Listesi butonu ile, ilgili dersin yoklama listesi toplu olarak alınabilir ve kontrol edilebilir. Açılan liste üzerinde devamsızlık durumları, alış tipleri ve öğrenci bilgileri gibi kontroller sağlanabilir.

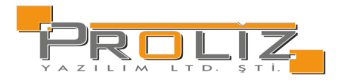

| Print       ■ Save ~       Image       Image       Of1 >>       Image       Image | ) Ders Yoklar              | na Listesi    |                                            |              |                        |                                    |                             | C 🗆 🛛          |
|----------------------------------------------------------------------------------------------------|----------------------------|---------------|--------------------------------------------|--------------|------------------------|------------------------------------|-----------------------------|----------------|
| Fakulta/Vüksekokul       :       Mühandislik-Mimarlık Fakültasi       Ders Kodu       :       MIML102       Ders Adi         Program       :       Mimarlık       Program       :       2       Ders Molu         #       Öğrenci No       Adi Soyadı       Alış/Ö.Not       Dvmsz. Durum       Dvmsz. Durum         2       2000044       Loven: Liveet       Zorunlu/       Ders Molu       :       2         2       2000044       Loven: Liveet       Zorunlu/       Ders Molu       :       2       Ders Molu         2       2000044       Hiteree Muleete       Zorunlu/       Ders Molu       :       2       Ders Molu         2       2000044       Hiteree Muleete       Zorunlu/       Ders Molu       :       :       :       :         2       2000044       Hiteree Muleete       Zorunlu/       :       :       :       :       :       :       :       :       :       :       :       :       :       :       :       :       :       :       :       :       :       :       :       :       :       :       :       :       :       :       :       :       :       :       :       :                                                                                     | Print 🔒 S                  | Save 👻 🃋      | Page 1                                     | of1 🕨 🕨      | Q 100% ·               | <ul> <li>Single Page -</li> </ul>  |                             |                |
| akülte/Yüksekokul       i. Mühandislik-Mimarlık Fakültesi       Ders Kodu       i. MIML102       Ders Adi<br>Oğretim Elemanı         # Öğrenci No       Adi Soyadı       Alış/Ö.Not       Dvmsz. Durum         1 21030044       L0**** IL****       Zorunlu/         2 20300500       AY**** HA****       Zorunlu/         3 220300444       HI**** Mu****       Zorunlu/         4 22030233       NA**** Mu****       Zorunlu/         5 220302434       EL**** ID****       Zorunlu/         6 220302988       SE**** DU****       Zorunlu/         6 220302988       SE**** DU****       Zorunlu/         8 220304535       PE**** HA****       Zorunlu/         9 220304535       PE**** HA****       Zorunlu/                                                                                                    | PROLIZ                     |               |                                            |              |                        | T.C.<br>Proliz Üniv<br>Ders Yoklan | ersitesi<br>na Listesi      |                |
| # Öğrenci No         Adi Soyadı         Alış/Ö.Not         Dvmsz. Durum           1 21030044         L0**** IL****         Zorunlu/           2 20301590         AY**** HA****         Zorunlu/           3 220300444         HI**** MU****         Zorunlu/           4 220302243         NA**** MU****         Zorunlu/           5 220302434         EL*****         IB****           6 220302988         SE**** DU****         Zorunlu/           7 22030107         GZ**** MU****         Zorunlu/           8 22030251         IB****         Zorunlu/           9 220304535         PE**** HA****         Zorunlu/                                                                                                    | akülte/Yüksekol<br>Program | kul           | Mühendislik-Mimarlık Fakültesi<br>Mimarlık |              | Ders Kodu<br>Şube Kodu | : MIML102<br>: 2                   | Ders Adı<br>Öğretim Elemanı | : Mir<br>: Dr. |
| 1 21030044 LO**** IL**** Zorunlu/<br>2 21031590 AY**** HA**** Zorunlu/<br>3 2030044 H1**** MU**** Zorunlu/<br>4 2030243 NA**** MU**** Zorunlu/<br>5 2030243 E.SE**** DU**** Zorunlu/<br>6 2030248 S.SE**** DU**** Zorunlu/<br>7 20303107 OZ**** MU**** Zorunlu/<br>9 220304535 PE**** HA**** Zorunlu/                                                                                                    | # Öărenci No               | Adı Sovadı    | Alıs/Ö.Not                                 | Dvmsz, Durum |                        |                                    |                             |                |
| 2     210301590     AY**** HA****     Zorunlu/       3     20200244     H1**** HU****     Zorunlu/       4     20302434     E1****     Zorunlu/       5     20302434     E1****     Zorunlu/       5     20302908     SE****     Du****       7     220302908     SE****     Zorunlu/       7     22030101     Ib***     Zorunlu/       8     2030151     Ib***     Zorunlu/       9     220304535     PE**** HA****     Zorunlu/                                                                                                    | 1 210300044                | LO**** IL**** | Zorunlu/                                   |              |                        |                                    |                             |                |
| 1     220300444     Hf**** MU****     Zorunlu/       2     2030243     NA**** MU****     Zorunlu/       2     22030243     EL****     Di****       2     20302444     EL****     Di****       2     2030243     S****     Du****       2     2030243     EL****     Di****       2     20302444     EL****     Zorunlu/       2     20303107     G****     Mu****       2     20303107     G****     Mu****       2     20303107     G****     Zorunlu/       2     20303107     G****     Zorunlu/       2     20303107     G****     Zorunlu/       2     Zorunlu/     Zorunlu/       2     Zorunlu/     Di****                                                                                                    | 2 210301590                | AY**** HA**** | Zorunlu/                                   |              |                        |                                    |                             |                |
| 220302243         NA**** MU****         Zorunlu/           220302434         EL**** IB****         Zorunlu/           220302988         SE**** OU****         Zorunlu/           220302910         Ö2**** MU****         Zorunlu/           220303107         Ö2**** MU****         Zorunlu/           220303107         Ö2**** MU****         Zorunlu/           220303107         Ö2****         Zorunlu/           220303107         Ö2****         Zorunlu/           220303107         Ö2****         Zorunlu/           220303107         Ö2****         Zorunlu/           220304535         PE**** HA****         Zorunlu/                                                                                                    | 220300444                  | HI**** MU**** | Zorunlu/                                   |              |                        |                                    |                             |                |
| 223302434     EL*** IB****     Zorunlu/       220302988     SE**** DU****     Zorunlu/       220303107     ÖZ**** Mu****     Zorunlu/       220304535     PE**** HA****     Zorunlu/                                                                                                    | 220302243                  | NA**** MU***  | Zorunlu/                                   |              |                        |                                    |                             |                |
| 1220302988         Steven Dynamic         Zoruniu/           1220303107         OZ**** My****         Zoruniu/           1220303161         IB**** (E****         Zoruniu/           1220303153         PE**** HA****         Zoruniu/                                                                                                    | 220302434                  | EL**** İB**** | Zorunlu/                                   |              |                        |                                    |                             |                |
| 220303107         OZ**** MU****         Zorunlu/           220303161         18**** CE****         Zorunlu/           220304535         PE**** HA****         Zorunlu/                                                                                                    | 220302988                  | SE**** DU**** | Zorunlu/                                   |              |                        |                                    |                             |                |
| 220303161 IB*** CE*** Zorunlu/<br>220304535 PE**** HA**** Zorunlu/                                                                                                    | 220303107                  | ÖZ**** MU**** | Zorunlu/                                   |              |                        |                                    |                             |                |
| 220304535 PE**** HA**** Zorunlu/                                                                                                    | 220303161                  | 1B**** CE**** | Zorunlu/                                   |              |                        |                                    |                             |                |
| Jallin                                                                                                    | 220304535                  | PE**** HA**** | Zorunlu/                                   |              |                        |                                    |                             |                |
|                                                                                                    |                            |               |                                            |              |                        | 4                                  | 37/11                       |                |
| Figure 2.2.2. Attandance List                                                                                                    |                            |               |                                            | Eiguro       | 222 Attendanc          | o list                             |                             |                |

# 3.3.4. Additional Procedures

Detailed statistics can be obtained for the selected course from the sub-menus under additional procedures menu. Definitions can be made for the course. Below are the names of the sub-menus:

Ek İşlemler 🗢

- 📰 Sınav Yoklama Listesi
- 🔚 Yoklama Listesi

🗒 Dersin Ayrıntıları

- 🛱 Haftalık Ders Konuları
- 🖶 Ders Ödevleri

🛄 Sınıf Başarı İstatistikleri

- 🗠 Not Başarı İstatistikleri
- Sınav İstatistikleri الله
- 💷 Sınav Notları
- 😾 Devamsız.Kalan Öğr.

# 3.3.5. Sınav Yoklama Listesi

İlgili ders seçildikten sonra 📰 Sınav Yoklama Listesi ilgili dersin bilgileri, alan öğrenciler, öğrencilere yapılan sınavlar ve sınav sonuçları gibi sınav yoklama listesi kontrol edilebilir.

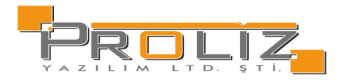

| $\odot$ | De                                                  | ers Sınav Listesi                                                      |                                                                                                    |                                      |                      |          |          |      |          |     |  | SE | ×  |
|---------|-----------------------------------------------------|------------------------------------------------------------------------|----------------------------------------------------------------------------------------------------|--------------------------------------|----------------------|----------|----------|------|----------|-----|--|----|----|
| ÷       | Prin                                                | t 🔒 Save                                                               | - 🕅 🖌 🖣 Page 1                                                                                            | of 1                                 | H I                  |          | 100% -   | 🔳 Si | ngle Pag | е - |  |    |    |
|         | Faki<br>Prog<br>Sini<br>Ders<br>Şub<br>Ders<br>Öğre | ülte/Yükseko<br>gram<br>f<br>s Kodu<br>e Kodu<br>s Adı<br>etim Elemanı | kul : Mühendislik-Mim<br>: Mimarlık<br>: 1<br>: MIML102<br>: 2<br>: Mimari Tasarıma<br>: Dr.Öğretim Üyesi | arlık Fakült<br>Giriş<br>i LATXXX AS | Sınav<br>esi<br>GYYY | Yoklan   | na Liste | esi  |          |     |  |    |    |
|         | #                                                   | Öğrenci No                                                             | Adı Soyadı                                                                                                | Alış/Ö.Not                           | Ön Proje             | Performa | Final    |      |          |     |  |    |    |
|         | 1                                                   | 210300044                                                              | LO**** IL****                                                                                             | Zorunlu/                             |                      |          |          |      |          |     |  |    | 11 |
|         | 2                                                   | 210301590                                                              | AY**** HA****                                                                                             | Zorunlu/                             |                      |          |          |      |          |     |  |    |    |
|         | 3                                                   | 220300444                                                              | HI**** MU****                                                                                             | Zorunlu/                             |                      |          |          |      |          |     |  |    |    |
|         | 4                                                   | 220302243                                                              | NA**** MU****                                                                                             | Zorunlu/                             |                      |          |          |      |          |     |  |    |    |
|         | 5                                                   | 220302434                                                              | EL**** İB****                                                                                             | Zorunlu/                             |                      |          |          |      |          |     |  |    |    |
|         | 6                                                   | 220302988                                                              | SE**** DU****                                                                                             | Zorunlu/                             |                      |          |          |      |          |     |  |    |    |
|         | 7                                                   | 220303107                                                              | ÖZ**** MU****                                                                                             | Zorunlu/                             |                      |          |          |      |          |     |  |    |    |
|         | 8                                                   | 220303161                                                              | İB**** CE****                                                                                             | Zorunlu/                             |                      |          |          |      |          |     |  |    |    |
|         | 9                                                   | 220304535                                                              | PE**** HA****                                                                                             | Zorunlu/                             |                      |          |          |      |          |     |  |    |    |

Şekil 3.2.5.1 Sınav Yoklama Listesi

3.3.5.1. Yoklama Listesi

📰 Yoklama Listesi İlgili ders seçildikten sonra

butonu ile, ilgili dersin yoklama listesi toplu olarak alınabilir ve kontrol edilebilir. Açılan liste üzerinde devamsızlık durumları, alış tipleri ve öğrenci bilgileri gibi kontroller sağlanabilir.

Ders Yoklama Listesi (Fotoğraflı)  $\odot$ 🖶 Print 🔚 Save 🗸 👘 🚺 🖣 Page 1 of 1 🕨 🔰 🔲 🔍 100% - 🗐 Single Page -

| C | F | × |
|---|---|---|
|   |   |   |

| 6                 | )                 |                                        |            |                        | T.C.<br>Proliz Üniv<br>Ders Yoklam | ersitesi<br>Ia Listesi      |                   |
|-------------------|-------------------|----------------------------------------|------------|------------------------|------------------------------------|-----------------------------|-------------------|
| Fakülte<br>Progra | e/Yüksekokul<br>m | : Mühendislik-Mimarlık F<br>: Mimarlık | Fakültesi  | Ders Kodu<br>Şube Kodu | : MIML102<br>: 2                   | Ders Adı<br>Öğretim Elemanı | : Mima<br>: Dr.Öğ |
| #                 | Öğrenci No        | Adı Soyadı                             | Alış/Ö.Not | Dvmsz. Durum           |                                    |                             |                   |
| 1 (               | 210300044         | LO**** IL****                          | Zoruniu/   |                        |                                    |                             |                   |
| 2 (               | 210301590         | VA**** HV****                          | Zoruniu/   |                        |                                    |                             |                   |
| з (               | 220300444         | HI**** MU****                          | Zorunlu/   |                        |                                    |                             |                   |
| 4 (               | 220302243         | NA**** MU****                          | Zorunlu/   |                        |                                    |                             |                   |
| 5 (               | 220302434         | EL**** İB****                          | Zoruniu/   |                        |                                    |                             |                   |
| 6 (               | 220302968         | SE**** DU****                          | Zorunlu/   |                        |                                    |                             |                   |
| 7 (               | 220303107         | ÖZ**** MU****                          | Zoruniu/   |                        |                                    | AV.                         |                   |
| 8 (               | 220303161         | IB**** CE****                          | Zorunlu/   |                        |                                    |                             |                   |
| 9 (               | 220304535         | PE**** HA****                          | Zoruniu/   |                        |                                    |                             |                   |

Şekil 3.2.5.1 Yoklama Listesi

# 3.3.5.2. Course Details

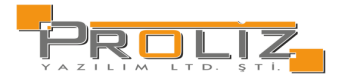

| İlgili ders seçildikten so | nra 🗐 Dersin Ayrıntıla  | <sup>arı</sup> butonu ile öncesinde eklenmiş olan ders ayrıntıları kontrol edilebilir. |
|----------------------------|-------------------------|----------------------------------------------------------------------------------------|
| Eklemek istenildiğinde     | 🛨 Ekle                  | butonu ilgili dersin görsel (Sekil 3.2.5.3 Ders Yoklama Listesi) görüldüğü gibi amaç   |
| tanım, içerik, ders kitab  | o, kaynalar ve açıklama | ı bilgileri eklenilebilir.                                                             |

| $\odot$                        |                                  |          | S日 ×  |
|--------------------------------|----------------------------------|----------|-------|
| Ders Ayrıntı Tanımları->Ekleme |                                  |          |       |
| Amaç                           |                                  |          |       |
| Tanım                          |                                  |          |       |
| İçerik                         |                                  |          |       |
| Ders Kitabı                    |                                  |          |       |
| Kaynaklar                      |                                  |          |       |
|                                |                                  |          |       |
|                                |                                  |          |       |
|                                |                                  |          |       |
| Açıklama                       |                                  |          |       |
|                                |                                  |          |       |
|                                |                                  |          | 1     |
|                                |                                  | A Keudet |       |
|                                |                                  | 🗠 Kaydet | iptal |
|                                | Şekil 3.2.5.2 Dersin Ayrıntıları |          |       |

# 3.3.5.3. Weekly Course Topics

İlgili ders seçildikten sonra 🗎 Haftalık Ders Konuları Eklemek istenildiğinde Ekle tanım, içerik, ders kitabı, kaynalar ve açıklama bilgileri eklenilebilir.

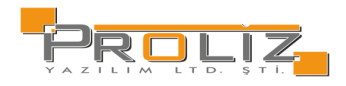

| $\odot$                                  |          | 8 🗆 🗙   |
|------------------------------------------|----------|---------|
| Haftalık Ders İşleyişi Tanımları->Ekleme |          |         |
| Hafta No                                 |          |         |
| Tarih                                    |          |         |
| Konular                                  |          |         |
| Kaynak                                   |          |         |
| Dosya                                    |          |         |
|                                          |          |         |
|                                          |          |         |
| Acidama                                  |          |         |
| Acivania                                 |          |         |
|                                          |          |         |
|                                          |          |         |
| -                                        | 522643   |         |
|                                          | 🖄 Kaydet | 🗵 İptal |
|                                          |          |         |
|                                          |          |         |
|                                          |          |         |

#### Figure 3.2.5.3 Weekly Course Topics

### 3.3.5.4. Homework

| İlgili ders seçildikten soı | nra 🗟 Ders Ödevl | ri<br>butonu ile öncesinde eklenmiş olan ders ayrıntıları kontrol edilebilir.            |
|-----------------------------|------------------|------------------------------------------------------------------------------------------|
| Eklemek istenildiğinde      | 🛨 Ekle           | butonu ilgili dersin görsel (Şekil 3.2.5.5 Ders Ödevleri) görüldüğü gibi konu ve açıklam |
| bilgisi eklenebilir.        |                  |                                                                                          |

| $\odot$                     |        |          | C 🗆 🗙                                   |
|-----------------------------|--------|----------|-----------------------------------------|
| Ders Ödev Tanımları->Ekleme |        |          |                                         |
| Konu                        |        |          |                                         |
|                             |        |          |                                         |
|                             |        |          |                                         |
| Açıklama                    |        |          |                                         |
|                             |        |          |                                         |
|                             |        |          |                                         |
| -                           | 522643 |          | ~~~~~~~~~~~~~~~~~~~~~~~~~~~~~~~~~~~~~~~ |
|                             |        | & Kaydet | N İntal                                 |
|                             |        | Bitayder | Diptai                                  |

Figure 3.2.5.4 Homework

# 3.3.5.5. Class Achievement Statistics

İlgili ders seçildikten sonra di Sınıf Başarı İstatistikleri butonu ile dersin görsel *(Şekil 3.2.5.6 Sınıf Başarı İstatistikleri*) görüldüğü gibi sınıfta olan öğrencilerin kredi, AKTS, AGNO, ve sınıfın kişi bazlı not ortalamalarının görüntülenmesi sağlanılabilir.

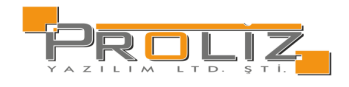

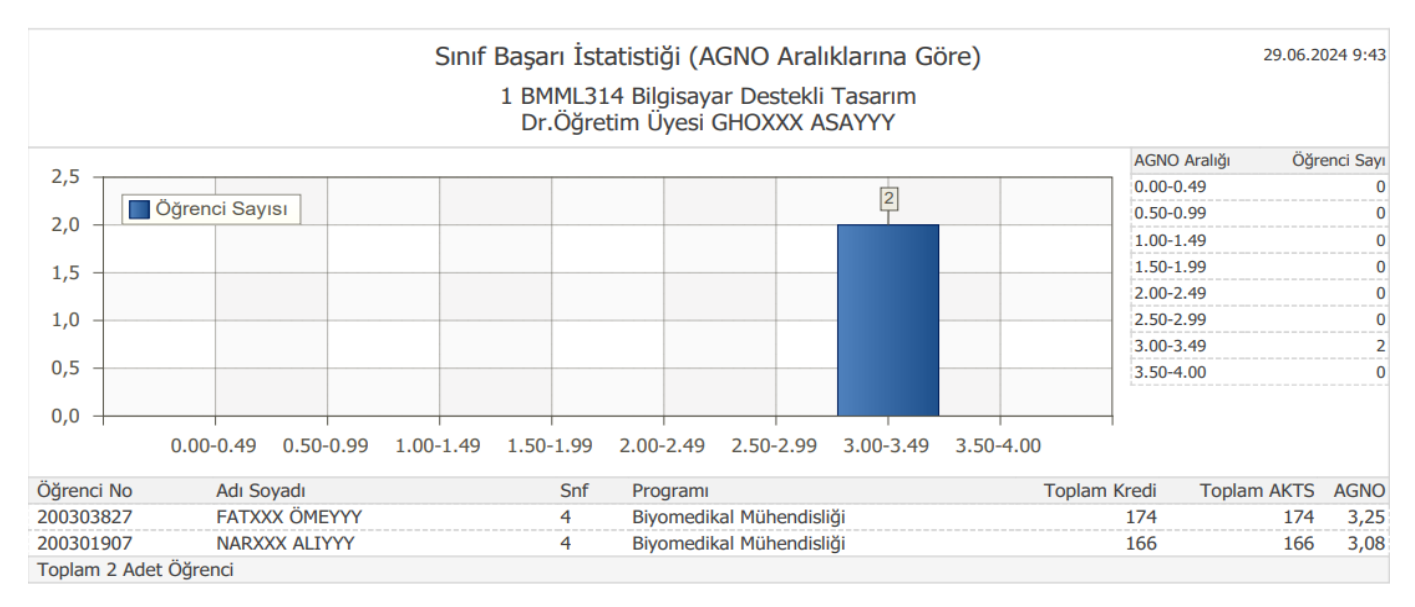

Şekil 3.2.5.5 Sınıf Başarı İstatistikleri

# 3.3.5.6. Grade Success Statistics

İlgili ders seçildikten sonra 🗠 Not Başarı İstatistikleri sınıfta olan öğrencilerin harf aralıklı olarak istatistik kontrolü yapılabilir.

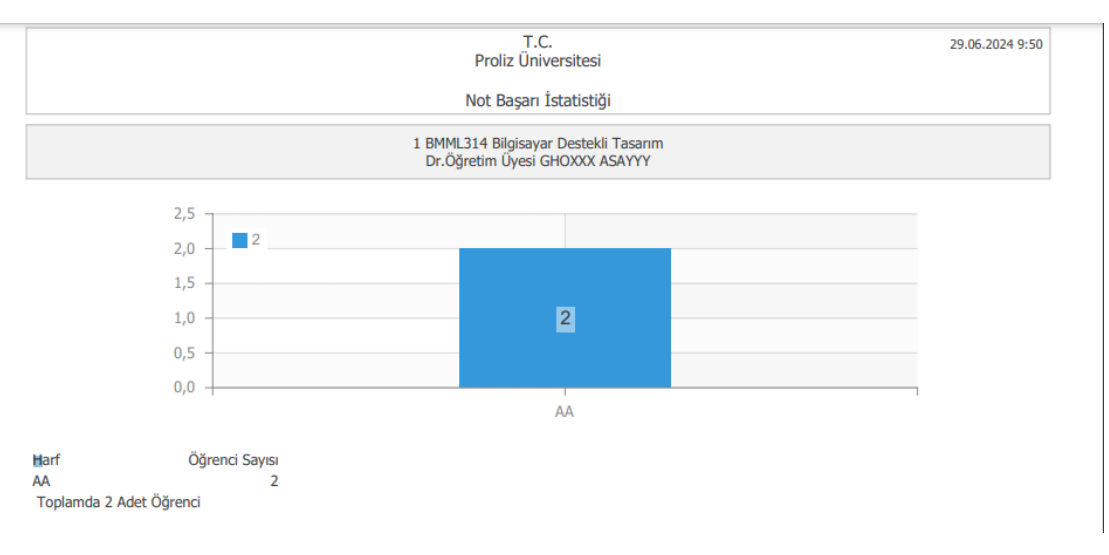

Şekil 3.2.5.6. Not Başarı İstatistikleri

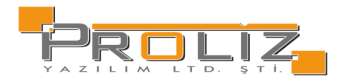

## 3.3.5.7. Exam Statistics

Yapmış olduğunuz sınavların; harf aralık dağılımı, ödev, vize, final notları için etki oranları, sınavın değerlendirilme şekli, sınav müfredatı bilgisi, toplam öğrenci sayıları, girmeyen öğrenci sayıları vb. bilgilerin detaylarına ve istatistiklerine ulaşabilirsiniz.

| $\odot$ |          |          |       |                                 |                          |          |           |           |        | ł                                         | 38 ×      |
|---------|----------|----------|-------|---------------------------------|--------------------------|----------|-----------|-----------|--------|-------------------------------------------|-----------|
| Sinav   | İstatis  | stikleri |       | 👌 Yazdır                        |                          |          |           |           |        |                                           | Î         |
| Fakülte | Program  | m        |       | Mühendislik-Mimarlık - Bilg     | isayar Mühendisliği (İng | ilizce)  |           |           |        |                                           |           |
| Öğretir | n Elema  | nı       |       | Öğr.Gör. NURXXX ABDYYY          |                          |          |           |           |        |                                           |           |
| Ders K  | odu      |          |       | BMML220                         |                          |          |           |           |        |                                           |           |
| Ders A  | dı       |          |       | General Biology                 |                          |          |           |           |        |                                           |           |
| Harf    | Aralıkl  | arı Dağ  | ılımı |                                 |                          | Bütür    | leme I    | Harf Ara  | alıkla | arı Dağılımı                              |           |
| Harf    | Baş.     | Bit.     | Ċ     | İğrenci Sayıları                |                          | Harf     | Baş.      | Bit.      | Ċ      | Öğrenci Sayıları                          |           |
| AA      | 85       | 100      | 18    |                                 |                          | AA       | 85        | 100       | 1      |                                           |           |
| BA      | 80       | 84,99    | 4     |                                 |                          | СВ       | 70        | 74,99     | 1      |                                           |           |
| BB      | 75       | 79,99    | З     |                                 |                          | DC       | 55        | 59,99     | 1      |                                           |           |
| СВ      | 70       | 74,99    | 4     |                                 |                          | FF       | 0         | 39,99     | 1      |                                           |           |
| CC      | 60       | 69,99    | 8     |                                 |                          | Bütür    | leme      |           |        |                                           |           |
| DC      | 55       | 59,99    | 7     |                                 |                          | Sonuç    | Durum     | u         |        | Sonuçlandırılmış                          |           |
| FF      | 0        | 39,99    | 3     |                                 |                          | Sonuç    | Durum 1   | Tarihi    |        | 23.06.2023                                |           |
| Final   |          |          |       |                                 |                          | Değerle  | endirme   | Şekli     |        | Mutlak                                    |           |
| Sonuç   | Durun    | u        |       | Sonuçlandırılmış                |                          | Sinav N  | 1üfredat  | Adı       |        | Bilgisayar Mühendisliği (İngilizce) Sınav | Müfredatı |
| Sonuç   | Durum 1  | Tarihi   |       | 17.06.2023                      |                          | Hesap    | Şekli     |           |        | Mutlak                                    |           |
| Değerle | endirme  | Şekli    |       | Mutlak                          |                          | Sinava   | Katılan ( | Öğrenci S | ayısı  | 7                                         |           |
| Sinav N | 1üfredat | Adı      |       | Bilgisayar Mühendisliği (İngili | zce) Sınav Müfredatı     | Sinif O  | talamas   | a         |        | 80,28                                     |           |
| Hesap   | Şekli    |          |       | Mutlak                          |                          | Sinif Di | izeyi     |           |        | Mutlak                                    | -         |

Şekil 3.2.5.7. Sınav İstatistikleri

# 3.3.5.8. Courses Taught as an Advisor

This section contains the courses for which you are an advisor. For the selected course, you can list the students for whom you are an advisor. You can see the student number, name, surname, class, course type, grade, faculty, program, e-mail and phone number of each listed student.

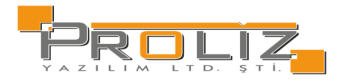

# 3.4. Derslik Ders Programi

#### Bu bölümde danışman dönem ve fakülte bilgilerini filtreleyerek dersliklerdeki dersleri görüntüleyebilmektedir. Geçmiş dönemlerin ders programlarını görüntülemek mümkündür.

| Derslik Ders Programi    |                                |              |                |                                |                        |                        |                         |                         |                           |  |
|--------------------------|--------------------------------|--------------|----------------|--------------------------------|------------------------|------------------------|-------------------------|-------------------------|---------------------------|--|
| Dönem                    | **** 2023-2024 Bahar 🚽 Fakülte |              | Müher          | Mühendislik-Mimarlık 🚽 Derslik |                        |                        | ZEM120->UZEM120 [130] 👻 |                         |                           |  |
| Pazartesi                |                                |              |                |                                |                        |                        |                         |                         |                           |  |
| Saat                     |                                | Ders Kodu    |                | Ders Adı                       |                        |                        |                         |                         | Öğretim Elemanı           |  |
| 09:00-09:50              |                                | CENL407(1)   |                | Machine                        | Learning               |                        |                         |                         | Prof. Dr. İLKXXX MEHYYY   |  |
| 10:00-10:55              |                                | MIML488(1)   |                | Beton Te                       | knolojisi-II           |                        |                         |                         | Öğr.Gör.Dr. ALİXXX FATYYY |  |
| Çarşamba                 | Çarşamba                       |              |                |                                |                        |                        |                         |                         |                           |  |
| Saat                     |                                | Ders Kodu    |                |                                | Ders Adı               |                        |                         | Öğ                      | jretim Elemanı            |  |
| 09:00-09:50              |                                | ISLL116(1)   |                |                                | Makro İktisat          | Makro İktisat          |                         | Pro                     | of. Dr. İsmXXX İsmYYY     |  |
| 10:00-10:50              |                                | ISLL116(1)   |                |                                | Makro İktisat Pr       |                        | Pro                     | Prof. Dr. İsmXXX İsmYYY |                           |  |
| 11:00-11:50              |                                | ISLL116(1)   |                |                                | Makro İktisat Pr       |                        | Pro                     | Prof. Dr. İsmXXX İsmYYY |                           |  |
| 19:00-19:50 7ULS51200(1) |                                |              | Siyasi Tarih D |                                | Do                     | Doç. Dr. MEHXXX ŞENYYY |                         |                         |                           |  |
| 20:00-20:50              |                                | 7ULS51200(1) |                |                                | Siyasi Tarih           |                        | Doç. Dr. MEHXXX ŞENYYY  |                         |                           |  |
| 21:00-21:50 7UL551200(1) |                                |              | Siyasi Tarih D |                                | Doç. Dr. MEHXXX ŞENYYY |                        |                         |                         |                           |  |
|                          |                                |              |                |                                |                        |                        |                         |                         |                           |  |

#### Cuma

Tanımlı Ders Programı Bulunamadı!

Şekil 3.4. Derslik Ders Programı

# 3.5. Course Schedule

The relevant instructor can view and print their own course schedule from this screen. In addition to this, they can view the course schedule of the past semesters without any semester restriction. When defining the course schedule, the hours marked as practical are displayed with the color at the bottom of the screen in Figure 3.5.

| Öğretim Elemanı Ders Program | nı       |            |               |                    |                |         |  |  |  |  |
|------------------------------|----------|------------|---------------|--------------------|----------------|---------|--|--|--|--|
| Dr.Öğretim Üyesi NURXXX ZÜB  | SYYY     |            |               |                    |                |         |  |  |  |  |
| Jönem 🔭 2023-2024 Bahar 👻    |          |            |               |                    |                |         |  |  |  |  |
| Pazartesi                    |          |            |               |                    |                |         |  |  |  |  |
| Saat                         | Ders     | ; Kodu     |               | Ders Adı           | Derslik        |         |  |  |  |  |
| 19:00-19:50                  | 7UTI     | L51400(1)  |               | Bitirme Projesi    | UZEM196[130]   |         |  |  |  |  |
| 20:00-20:50                  | 7ISL     | 51980(1)   |               | Bitirme Projesi    | SY.D.2.210[28] |         |  |  |  |  |
| 20:00-20:50                  | 7IKY     | 51700(1)   |               | Bitirme Projesi    | SY.D.2.210[28] |         |  |  |  |  |
| 21:00-21:50                  | 7ISL     | 51980(1)   |               | Bitirme Projesi    | SY.D.2.210[28] |         |  |  |  |  |
| 21:00-21:50                  | 7IKY     | 51700(1)   |               | Bitirme Projesi    | SY.D.2.210[28] |         |  |  |  |  |
| 22:00-22:50                  | 7IKY     | 51700(1)   |               | Bitirme Projesi    | SY.D.2.210[28] |         |  |  |  |  |
| 22:00-22:50                  | 7ISL     | 51980(1)   |               | Bitirme Projesi    | SY.D.2.210[28] |         |  |  |  |  |
| Çarşamba                     |          |            |               |                    |                |         |  |  |  |  |
| Saat                         | Ders Kod | u          | Ders Adı      |                    |                | Derslik |  |  |  |  |
| 14:00-14:50                  | HVCL320  | (1)        | İGA ile Havaa | lanı İşletmeciliği |                | Z24[35] |  |  |  |  |
| 15:00-15:50                  | HVCL320  | (1)        | İGA ile Havaa | lanı İşletmeciliği |                | Z24[35] |  |  |  |  |
| 16:00-16:50                  | HVCL320  | (1)        | İGA ile Havaa | lanı İşletmeciliği |                | Z24[35] |  |  |  |  |
| Cuma                         |          |            |               |                    |                |         |  |  |  |  |
| Saat                         |          | Ders Kodu  |               | Ders Adı           | Derslik        |         |  |  |  |  |
| 09:00-09:50                  |          | ISLL410(1) |               | Oyunlaştırma       | TY.2.222[45]   |         |  |  |  |  |
| 10:00-10:50                  |          | ISLL410(1) |               | Oyunlaştırma       | TY.2.222[45]   |         |  |  |  |  |
| 11:00-11:50 IS               |          | ISLL410(1) |               | Oyunlaştırma       | TY.2.222[45]   |         |  |  |  |  |

Figure 3.5. Course Schedule

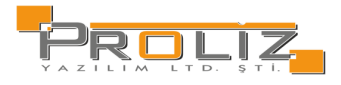

| Salı        |              |                   |             |  |  |  |  |  |
|-------------|--------------|-------------------|-------------|--|--|--|--|--|
| Saat        | Ders Kodu    | Ders Adı          | Derslik     |  |  |  |  |  |
| 17:00-17:50 | 7ISL51102(1) | Stratejik Yönetim | UZEM73[130] |  |  |  |  |  |
| 18:00-18:50 | 7ISL51102(1) | Stratejik Yönetim | UZEM73[130] |  |  |  |  |  |
| 19:00-19:50 | 7ISL51102(1) | Stratejik Yönetim | UZEM73[130] |  |  |  |  |  |

| Perşembe                          |                                 |                           |                             |                            |              |  |  |  |
|-----------------------------------|---------------------------------|---------------------------|-----------------------------|----------------------------|--------------|--|--|--|
| Saat                              |                                 | Ders Kodu                 |                             | Ders Adı I                 | Derslik      |  |  |  |
| 14:00-14:50 ISLL208(1)            |                                 |                           | Uluslararası İşletmecilik 1 | Y.2.211[60]                |              |  |  |  |
| 15:00-15:50 ISLL208(1)            |                                 | Uluslararası İşletmecilik |                             | TY.2.211[60]               |              |  |  |  |
| 16:00-16:50                       | 16:00-16:50 ISLL208(1)          |                           |                             | Uluslararası İşletmecilik  | Y.2.211[60]  |  |  |  |
| Cumartesi                         |                                 |                           |                             |                            |              |  |  |  |
| Saat                              | Ders Ko                         | odu                       | Ders Adı                    |                            | Derslik      |  |  |  |
| 12:00-12:50                       | 8ISL61508(1) Bilgi              |                           | Bilgi Yö                    | netimi ve Öğrenen Örgütler | UZEM138[130] |  |  |  |
| 13:00-13:50                       | :00-13:50 8I5L61508(1) Bilgi Yö |                           | Bilgi Yö                    | netimi ve Öğrenen Örgütler | UZEM138[130] |  |  |  |
| 14:00-14:50 8ISL61508(1) Bilgi Yö |                                 | Bilgi Yö                  | netimi ve Öğrenen Örgütler  | UZEM138[130]               |              |  |  |  |

Figure 3.5.1 Course Schedule 2

# 3.6. Med. Sch. Faculty Time Table

Tıp fakültesine ait ders programının görüntülendiği ekrandır. İlgili öğretim elemanı kendi ders programını bu ekrandan görüntüleyebilir ve yazdırabilir. Buna ilave olarak herhangi bir dönem kısıtlaması olmadan geçmiş dönemlerdeki ders programını da görüntüleyebilir. Ders programı tanımlanırken uygulamalı olarak işaretlenen saatler, Şekil X'de görünen ekranın altında yer alan renk ile görüntülenir.

| Dönem | (     | 2023-2024 Güz |            | Ψ.         | Sinif        | Tümü 👻 | Hafta | 1.HAFTA                 |
|-------|-------|---------------|------------|------------|--------------|--------|-------|-------------------------|
|       |       |               |            |            | Pazartesi    |        |       |                         |
| Başl. | Bitiş | Derslik       | A.Ders Kod | Konu       |              |        |       | Öğretim Elemanı         |
| 08:50 | 09:35 | TIP-D-306     | TBG33003   | TIBBİ BİYO | loji ve geni | ЕТІК   |       | Prof. Dr. GÜNXXX ADİYYY |
| 09:40 | 10:25 | TIP-D-306     | TBG33003   | TIBBİ BİYO | loji ve geni | ЕТІК   |       | Prof. Dr. GÜNXXX ADİYYY |
| 10:30 | 11:15 | TIP-D-306     | PTO33001   | TIBBİ PATO | LOJİ         |        |       | Prof. Dr. GÜNXXX ADİYYY |
| 11:20 | 12:05 | TIP-D-306     | PTO33001   | TIBBİ PATO | loji         |        |       | Prof. Dr. GÜNXXX ADİYYY |
|       |       |               |            |            | Çarşamba     |        |       |                         |
| Başl. | Bitiş | Derslik       | A.Ders Kod | ĸ          | Konu         |        | Öğ    | iretim Elemanı          |
| 09:40 | 10:2  | 5 TIP-D-306   | PTO33001   | ٦          | FIBBİ PATOLO | itt    | Pr    | of. Dr. GÜNXXX ADİYYY   |
| 10:30 | 11:1  | 5 TIP-D-306   | PT033001   | ٦          | FIBBİ PATOLO | ito    | Pr    | of. Dr. GÜNXXX ADİYYY   |
| 11:20 | 12:0  | 5 TIP-D-306   | PTO33001   | ٦          | TIBBİ PATOLO | ico    | Pr    | of. Dr. GÜNXXX ADİYYY   |
|       |       |               |            |            | Cuma         |        |       |                         |
| Başl. | Bitiş | Derslik       | A.Ders Kod | Konu       |              |        |       | Öğretim Elemanı         |
| 10:30 | 11:15 | TIP-D-306     | PTO33001   | TIBBİ F    | PATOLOJÍ     |        |       | Prof. Dr. GÜNXXX ADİYYY |
| 11:20 | 12:05 | TIP-D-306     | PTO33001   | TIBBİ A    | PATOLOJİ     |        |       | Prof. Dr. GÜNXXX ADİYYY |
| 15:30 | 16:15 | TIP-D-303     | MKB21103   | TIBBİ I    | MİKROBİYOL   | İto    |       | Prof. Dr. GÜNXXX ADİYYY |
| 16:20 | 17:05 | TIP-D-303     | MKB21103   | TIBBİ I    | MİKROBİYOL   | ito    |       | Prof. Dr. GÜNXXX ADİYYY |

Figure 3.7. 3.6.Mad.Sch. Faculty Time Table

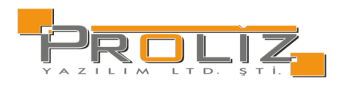

# 3.7. Evaluation Form Results

If the courses you have taught are evaluated by the students, you can access the evaluation information of the students for the relevant course in the relevant semester. You can also access the evaluation form results of the past semesters with the semester filter.

You can view the 'Course Result List' by clicking the <sup>(i)</sup> button next to the courses taught, and get information about the questions asked, the point value of the questions, and the average of the answers given.

| Değerlen  | dirme Form Son | uçları  |         |      |     |      |       |       |       |       |       |      |       |     |      |     |        |     |        |       |      |       |      |      |       |     |      |                                               |
|-----------|----------------|---------|---------|------|-----|------|-------|-------|-------|-------|-------|------|-------|-----|------|-----|--------|-----|--------|-------|------|-------|------|------|-------|-----|------|-----------------------------------------------|
| Dönem     |                |         | *       | ***  | **  | + 2  | 023   | -20   | 24 E  | Baha  | r     |      |       |     |      |     |        |     |        |       |      |       |      |      |       |     |      | )                                             |
| Değerlend | lirme Formları | (       | D       | DE   | R   | s ċ  | ĠR    | ЕТІ   | ME    | LEM   | ANI   | DE   | ĞERL  | END | İRME | ANK | ETİ (N | NÜD | EK) (2 | 25.10 | .202 | 3-19. | 11.2 | 024) |       |     |      | )                                             |
| Şb        | Ders Kodu      | Ders A  | ; Adı   | i i  |     |      |       |       |       |       |       |      |       |     |      |     |        |     |        |       |      |       | K    | Sin  | ıf Zo | or, | Uyg. | . Program                                     |
| (j) 1     | 7UTL51400      | Bitirm  | me P    | Pro  | oj  | esi  |       |       |       |       |       |      |       |     |      |     |        |     |        |       |      |       | 0    | 2    | ~     | /   | ~    | Uluslararası Ticaret ve Lojistik(YL) (Tezsiz) |
| (j) 1     | 7IKY51700      | Bitirm  | me P    | Pro  | oj  | esi  |       |       |       |       |       |      |       |     |      |     |        |     |        |       |      |       | 0    | 2    | ~     | /   | ~    | İnsan Kaynakları ve Yönetimi(YL) (Tezsiz)     |
| (j) 1     | 7ISL51980      | Bitirm  | me P    | Pro  | oj  | esi  |       |       |       |       |       |      |       |     |      |     |        |     |        |       |      |       | 0    | 2    | ~     | /   | ~    | İşletme Yönetimi(YL) (Tezsiz)                 |
| (j) 1     | 7ISL51102      | Strate  | tejik ' | c Yé | Ö   | neti | im    |       |       |       |       |      |       |     |      |     |        |     |        |       |      |       | 3    | 1    | ~     | /   |      | İşletme Yönetimi(YL) (Tezsiz)                 |
| (j) 1     | 8ISL61508      | Bilgi Y | Yöne    | net  | tir | ni ۱ | re Ö  | ğrer  | nen   | Örgi  | itler |      |       |     |      |     |        |     |        |       |      |       | 3    | 1    |       |     |      | İşletme Doktora                               |
| (j) 1     | HVCL320        | İGA ile | ile H   | Hav  | va  | ala  | ını İ | şletr | nec   | iliği |       |      |       |     |      |     |        |     |        |       |      |       | 3    | 3    |       |     |      | Havacılık Yönetimi Bölümü                     |
| (j) 1     | ISLL208        | Ulusla  | larar   | iras | SI  | İşl  | etm   | ecili | k     |       |       |      |       |     |      |     |        |     |        |       |      |       | 3    | 2    | ~     | /   |      | İşletme                                       |
| (j) 1     | ISLL410        | Oyun    | nlaştı  | tırr | m   | a    |       |       |       |       |       |      |       |     |      |     |        |     |        |       |      |       | 3    | 4    |       |     |      | İşletme                                       |
| (j) 1     | ISLL103        | İşletm  | meye    | ye ( | G   | iriş |       |       |       |       |       |      |       |     |      |     |        |     |        |       |      |       | 3    | 2    | ~     | /   |      | Finans ve Bankacılık                          |
| (j) 1     | ISLL103        | İşletm  | meye    | ye ( | G   | iriş |       |       |       |       |       |      |       |     |      |     |        |     |        |       |      |       | 3    | 2    | ~     | /   |      | Çalışma Ekonomisi                             |
| (j) 1     | ORTL363        | Eleştir | tirel ( | Di   | üş  | ün   | me,   | Yar   | atici | lik v | e Gir | işim | cilik |     |      |     |        |     |        |       |      |       | 2    | 3    |       |     |      | Çalışma Ekonomisi                             |
| (j) 1     | ISLL208        | Ulusla  | larar   | iras | SI  | İşl  | etme  | ecili | k     |       |       |      |       |     |      |     |        |     |        |       |      |       | 3    | 2    | ~     | /   |      | Çalışma Ekonomisi                             |
| (j) 1     | ISLL203        | Örgüt   | üt Te   | eor  | ris | i v  | e Ta  | san   | mi    |       |       |      |       |     |      |     |        |     |        |       |      |       | 3    | 2    | ~     | /   |      | İ.                                            |
| (j) 1     | ISLL318        | Girişin | imcil   | ilik | c١  | /e İ | ş Kı  | urma  | a     |       |       |      |       |     |      |     |        |     |        |       |      |       | 3    | 3    |       |     |      | İ.                                            |
| (j) 1     | ISLL425        | İşletm  | tme C   | Oy   | yu  | nla  | n     |       |       |       |       |      |       |     |      |     |        |     |        |       |      |       | 3    | 4    |       |     |      | İ.                                            |
|           |                |         |         |      |     |      |       |       |       |       |       |      |       |     |      |     |        |     |        |       |      |       |      |      |       |     |      | 🖨 15-1/1 <mark>1 🗸</mark> K1 K1 K1 K1 K1      |

Figure 3.7. Evaluation Form Results

# 3.8. Course Bologna Definitions

Select the course to define the information package and click the "Course Information Package Definitions" button. You will see the screen shown in Figure 3.8. Enter the purpose, content and grades of the course. Dersin; amacı, içeriği, ders notları ve bu bilgilerin 'İngilizce Bilgi Paketi' ekranında da görüntülenebilmesi için, bu alanların İngilizcelerinin doldurulması önemlidir. Derse ait uygulanan sınavlar, varsa ödev vb. uygulamaların sayısı ve yüzlük katkısı tanımlanır. AKTS/İş Yükü Tablosu ile istenen bilgiler girerek 'Hesaplanan AKTS Kredisi' öğrenebilirsiniz.

You can view the entered information with the "Preview" button.

The information package definitions entered can be printed in Turkish by clicking the "Print" button.

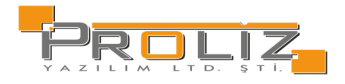

The information package definitions entered in English can be printed in English by clicking the "Print (English)" button.

The menus under the "Additional Procedures" button allows the following to be defined:

| ₫≡       | Learning Outcomes                |
|----------|----------------------------------|
| $\equiv$ | Course Flow                      |
| *\$      | Other Sources                    |
|          | Contribution to Program Outcomes |
| 50       | Course Authorities               |
|          | Course Proposals, information    |

With the Bulk Transfer button, the information of the course can be transferred in bulk in sample Excel format.

# 4. Advisor Operations

# 4.1. Advising List by Faculty

İlgili akademisyenin danışmanı olduğu öğrencileri görüntülediği ekrandır. Program, Öğrenim Tipi, Staj Başvuru, Aktiflik durumu gibi filtrelere göre öğrencileri listelemek mümkündür. Ayrıca Öğrenci Bilgileri, Transcript, Aldığı Dersler, Sınav Notları, Müfredat Durum, Genel Bilgileri gibi bilgilere buradan ulaşmak mümkündür.

| Liste Kriterleri                                 |                                       |                                      |                                          |                                                           |                  |                                                                                                    |                                                                         |                                                                                                    |
|--------------------------------------------------|---------------------------------------|--------------------------------------|------------------------------------------|-----------------------------------------------------------|------------------|----------------------------------------------------------------------------------------------------|-------------------------------------------------------------------------|----------------------------------------------------------------------------------------------------|
| Öğrenci No                                       |                                       | Program                              | Tümü 🔻 📀                                 | Öğrenim Tipi                                              |                  | Tümü 👻 🗌 Fotoğr                                                                                                    | af Göster                                                               |                                                                                                    |
| Adı                                              |                                       | Sinifi                               | Tümü                                     | ▼ Staj Başvuru                                            |                  | Tümü 🔻                                                                                                    |                                                                         |                                                                                                    |
| Soyadı                                           |                                       |                                      |                                          | Durumu                                                    |                  | Aktif 💌                                                                                                    | © Ara/Bul                                                               |                                                                                                    |
| ℃ Öğrenci Bilgile                                | eri 🗍 🗘 Trar                          | nskript 🖻 🛱                          | b Aldığı Dersler                         | 🖹 Sınav Notları                                           | (F)              | Müfredat Durum                                                                                                    | 主 Genel Bilgiler                                                        | Diğer İşlemler ⊽                                                                                                    |
| Danışmanı Olunan Öğ                              | ğrenciler Jurisi O                    | lunan Öğrenciler                     |                                          |                                                           |                  |                                                                                                    |                                                                         |                                                                                                    |
| Öğrenci No                                       | Adı                                   | Soyadı                               | Fakülte                                  | Program                                                   | Snf              | E-Posta                                                                                                    | Telefon                                                                 |                                                                                                    |
| 211101264                                        | EMÍXXX                                | İRFYYY                               | TIP                                      | Тір                                                       | 4                | 211101264@proliz2.con                                                                                                    | n 530000000                                                             | i) Aldığı Dersler                                                                                                    |
| 211101342                                        | 712222                                | 150000                               | TID                                      | Tra                                                       |                  |                                                                                                    |                                                                         |                                                                                                    |
|                                                  | 211,000                               | LETTTT                               | TIP                                      | TIP                                                       | 4                | 211101342@proliz2.con                                                                                                    | n 530000000                                                             | i) Aldığı Dersler                                                                                                    |
| 211101345                                        | AYŞXXX                                | MEHYYY                               | TIP                                      | Тір                                                       | 4                | 211101342@proliz2.con<br>211101345@proliz2.con                                                                            | n 530000000<br>n 530000000                                              | (i) Aldığı Dersler<br>(i) Aldığı Dersler                                                                                         |
| 211101345<br>211101265                           | AY\$XXX<br>SADXXX                     | MEHYYY<br>MUSYYY                     | TIP                                      | тір<br>Тір<br>Тір                                         | 4<br>4<br>4      | 211101342@proliz2.com<br>211101345@proliz2.com<br>211101265@proliz2.com                                                   | n 530000000<br>n 530000000<br>n 530000000                               | Aldığı Dersler     Aldığı Dersler     Aldığı Dersler     Aldığı Dersler     Aldığı Dersler                                       |
| 211101345<br>211101265<br>221100262              | AY\$XXX<br>SADXXX<br>TUBXXX           | MEHYYY<br>MUSYYY<br>NECYYY           | TIP<br>TIP<br>TIP<br>TIP                 | тір<br>Тір<br>Тір<br>Тір                                  | 4<br>4<br>4<br>5 | 211101342@proliz2.con<br>211101345@proliz2.con<br>211101265@proliz2.con<br>221100262@proliz2.con                          | n 530000000<br>n 530000000<br>n 530000000<br>n 530000000                | Aldığı Dersler     Aldığı Dersler     Aldığı Dersler     Aldığı Dersler     Aldığı Dersler     Aldığı Dersler                    |
| 211101345<br>211101265<br>221100262<br>180103507 | AY\$XXX<br>SADXXX<br>TUBXXX<br>EBRXXX | MEHYYY<br>MUSYYY<br>NECYYY<br>ÖMEYYY | TIP<br>TIP<br>TIP<br>TIP<br>Fen Edebiyat | Tıp<br>Tıp<br>Tıp<br>Tıp<br>Moleküler Biyoloji ve Genetik | 4<br>4<br>5<br>4 | 211101342@proliz2.con<br>211101345@proliz2.con<br>211101265@proliz2.con<br>221100262@proliz2.con<br>180103507@proliz2.con | n 530000000<br>n 530000000<br>n 530000000<br>n 530000000<br>n 530000000 | Aldığı Dersler     Aldığı Dersler     Aldığı Dersler     Aldığı Dersler     Aldığı Dersler     Aldığı Dersler     Aldığı Dersler |

Toplam Öğrenci Sayısı 7

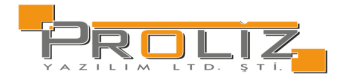

4.1. Danışmanı Olunan Öğrenciler

# 4.2. Course Approval Status

After you select the course registration approval menu, the 'Advisor Course Registration Approval Procedures' screen, an example of which is presented in Figure 4.2, opens.

| Course Registration Approval Status                                                     | Search Options        |     |                |
|-----------------------------------------------------------------------------------------|-----------------------|-----|----------------|
| Students Pending Approval (0)     Approved Students (0)     Non-Registrant Students (0) | Program<br>Student No | All |                |
| O Course Registration Students are not finalized (0)                                    | Name                  |     |                |
| O Approved by Student Affairs (0)                                                       | Surname               |     |                |
| () All (0)                                                                              |                       |     | Ø Operations ♥ |
| Student Counseling                                                                      |                       |     |                |

Figure 4.2. Course Approval Status

With the filters at the top of the screen, student numbers can be displayed according to course registration status. By selecting these filters, students can be listed.

- Students Pending Approval
- Approved Students
- Non-Registant Students
- Course Registration Students are not finalized
- Approved by Student Affairs
- All

#### Danışmanı Olunan Öğrenciler

| #       | Öğrenci No  | Adı    | Soyadı | Snf Fakülte/Bölüm                                     | Onay Durumu                           | Eklenen    | Kesinleştirilen | Onaylı |
|---------|-------------|--------|--------|-------------------------------------------------------|---------------------------------------|------------|-----------------|--------|
| 8 i Q   | 220300708 🛆 | BARXXX | ELİYYY | 3 Mühendislik-Mimarlık - Endüstri Mühendisliği (İngil | zce) Onay Bekleyen Öğrenciler         | 2          | 1               | 1      |
| 8 (i) 💫 | 190304138   | ÜZEXXX | FATYYY | 0 Mühendislik-Mimarlık - Endüstri Mühendisliği (İngil | zce) 🚫 Ders Kaydı Yapmayan Öğrenciler | 0          | 0               | 0      |
| 8 (i) 💫 | 220300360   | TARXXX | NEHYYY | 1 Mühendislik-Mimarlık - Endüstri Mühendisliği (İngil | zce) 🗸 Onaylanan Öğrenciler           | 1          | 1               | 1      |
| 8 (i) Q | 220301899   | TUNXXX | FERYYY | 1 Mühendislik-Mimarlık - Endüstri Mühendisliği (İngil | zce) 🗸 Onaylanan Öğrenciler           | 1          | 1               | 1      |
| 8 (i) 💫 | 220302833   | ALIXXX | SEYYYY | 0 Mühendislik-Mimarlık - Endüstri Mühendisliği (İngil | zce) 🗸 Onaylanan Öğrenciler           | 1          | 1               | 1      |
| 8 (i) 💫 | 220302961   | SOHXXX | FAHYYY | 0 Mühendislik-Mimarlık - Endüstri Mühendisliği (İngil | zce) 🗸 Onaylanan Öğrenciler           | 1          | 1               | 1      |
| 8 (i) 💫 | 220303197   | EMEXXX | İBRYYY | 2 Mühendislik-Mimarlık - Endüstri Mühendisliği (İngil | zce) 🗸 Onaylanan Öğrenciler           | 1          | 1               | 1      |
|         |             |        |        |                                                       | 🛱 7 - 1/1 1                           | ✓ K0 K1 K1 | (1) KX          |        |

Figure 4.2.2. Advised Students

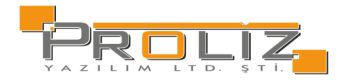

#### Approval Status Explanations:

| $\otimes$    | Students Awaiting<br>Approval                | These are students who have completed and 'Finalized' their course registration. This means that the student has completed their course registration but has not yet received advisor approval.             |
|--------------|----------------------------------------------|----------------------------------------------------------------------------------------------------|
| $\checkmark$ | Students Approved                            | Students who have completed their course registration, 'Finalized' it and received 'Advisor Approval'.                                                                                                    |
| $\otimes$    | Students Who Did Not<br>Register for Courses | Students who did not register for any courses.                                                                                                    |
| °,           | Advisor Course<br>Registration Approval      | When the button is clicked, "Advisor Course Registration Approval" Screen opens.                                                                                                    |
| ÷            | Ders Alma                                    | When the button is clicked, if the desired course has been opened, it will be displayed in the opened courses area. You can ensure that the course is taken by clicking the plus button next to the opened. |
|              | Remove                                       | You can remove the taken course from the selected courses with the Remove button.                                                                                                    |
| 🔗 Saydır     | Substitute                                   | You can substitute one course taken with another course with the Substitute button.                                                                                                    |

If there is a difference in credit or course type (compulsory / elective) while substituting and therefore substituting cannot be done, this rule has been activated in Curriculum Semester Definitions. In order to cancel the incorrect substituting process, the course is selected from the course registration screen, the substituting process with the course is canceled by pressing the "Cancel Substitution" button.

These procedures are done after the student makes and finalizes the course registration. The student's course registration and finalization only allows them to be included in the course quotas, but they are not considered to have registered for courses without 'Advisor Approval' and they will not appear on the class lists. Therefore, the student's course registration must be approved by his/her advisor.

Click the "Check" button to check student's course registration. If there is a situation that does not comply with the course registration rules, the system will give a warning. If course registration is appropriate, you can approve by clicking the "Advisor Approval" button.

#### **Finalization Status:**

If the student completed the course registration, it appears as Finalized. If the student did not complete or approve the course registration, it appears as Not Finalized.

#### Danışman Onay Durumu:

Danışman ders kaydı onayı vermedi ise Onaylanmadı! Olarak görüntülenir. Danışman ders kaydı onayı vermiş ise Onaylandı olarak görüntülenir.

#### **IMPORTANT NOTES**

In the following cases, the student or advisor will not be able to perform the "Course registration process":

- 1. Courses are not offered for the department and class the student belongs to,
- 2. Quotas of the offered courses are not defined correctly or are already full,
- 3. Course substitutions (adaptations) , if applicable, have not been made in the curriculum,
- 4. No advisor has been assigned to the student,
- 5. For pool courses or common courses, the relevant department has not been selected using the department button
- 6. The class of the course has been assigned incorrectly,
- 7. The student has not been promoted to the next grade level,

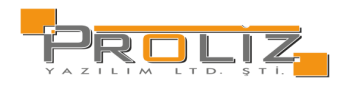

- 8. The student is a preparatory program student,
- 9. The course is closed or inactive,
- 10. If a newly opened course is assigned the code of a previously offered course, the course will not be visible.
- 11. If an extra-curricular course is active and its code was entered incorrectly, the course will not be visible.

#### In the following cases, the "Course Registration Screen" will not open:

- Course registration is activated or deactivated in two ways:
   If the 'Academic Calendar' is used, the course registration date range must be entered into the academic calendar,
   If controlled via 'Web Module Settings,' the course registration dates must be set to "Open" in the web module
   settings. Otherwise, the student or advisor will not be able to access the course registration screen,
- 2. If the curriculum has not been assigned to the student,
- 3. If the "Curriculum Class Semester Definitions" for the curriculum the student is associated with have not been completed,
- 4. If the student's "Web Lock" is active,
- 5. If there is an active record under the student's "Missing Documents" section,
- 6. If the student's "Education Status" is marked as deferred registration, penalized, etc.,
- 7. If the student is archived,
- 8. If the student is newly admitted but has not completed their registration (if the registration date is empty).

## 4.3. Ders Ekle/Birak Onay

Ders Kayıt Onay menüsündeki işlemlerle benzer bir ekrandır. Aynı işlemler bu ekrandan da yapılmaktadır. Ancak öğrenciler listelenirken Eklenen, Kesinleştirilen, Onaylı, Öğrenci bıraktığı dersler, Bırakılıp onaylanmış dersler gibi bilgiler ek olarak görüntülenir.

| Ders Kayıt Ekle/Bırak Onay Durumları               | Arama Seçenekleri |           |              |   |
|----------------------------------------------------|-------------------|-----------|--------------|---|
| 🔿 Onay Bekleyen Öğrenciler (0)                     | Program           | Tümü      |              | • |
| 🔘 Onaylanan Öğrenciler (6)                         | ÖžeresiNe         | [         |              |   |
| 🔿 Ders Kaydı Yapmayan Öğrenciler (0)               | Ogrenci No        |           |              |   |
| 🔿 Ders Kaydı Yapıp Kesinleştirmeyen Öğrenciler (1) | Adı               |           |              |   |
| 🔿 Öğrenci İşleri Tarafından Onaylılar (0)          | Soyadı            |           |              |   |
| 🔿 Tümü (7)                                         |                   | 🔍 Listele | 🕸 İşlemler 🗢 |   |

#### Danışmanı Olunan Öğrenciler

| # |     |    | Öğrenci No | Adı    | Soyadı | Snf     | Fakülte/Bölüm                | Eklenen Ke | sinleştirilen O | naylı | Öğr.Bıraktı | Bırakıldı Onaylı |
|---|-----|----|------------|--------|--------|---------|------------------------------|------------|-----------------|-------|-------------|------------------|
| 8 | (i) | Q1 | 211101264  | EMÍXXX | İRFYYY | 4       | TIP - Tip                    | 1          | 1               | 1     | 0           | 0                |
| 8 | (i) | Q1 | 211101265  | SADXXX | MUSYYY | 4       | TIP - Tip                    | 1          | 1               | 1     | 0           | 0                |
| 8 | (i) | Q1 | 211101342  | ZİYXXX | LEYYYY | 4       | TIP - Tip                    | 1          | 1               | 1     | 0           | 0                |
| 8 | (i) | Q1 | 211101345  | AYŞXXX | MEHYYY | 4       | TIP - Tip                    | 1          | 1               | 1     | 0           | 0                |
| 8 | (i) | Q1 | 221100262  | TUBXXX | NECYYY | 5       | TIP - Tip                    | 1          | 1               | 1     | 0           | 0                |
| 8 | (i) | Q1 | 221100432  | YILXXX | ZEYYYY | 6       | TIP - Tip                    | З          | 3               | З     | 0           | 0                |
|   |     |    |            |        | 4      | 6 - 1/1 | - <mark>≺</mark> K1 K1 K1 K1 | þ          |                 |       |             |                  |

Şekil 4.3. Ders Ekle/Bırak Onay

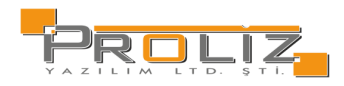

### 4.4. Graduation Check

Danışmanı olunan, danışman mezuniyet onayı bekleyen öğrenciler bu ekranda listelenir. Öğrencinin Program, Kayıt Tarihi, Kayın Nedeni, Genel not ortalaması, Toplam Kredi, Toplam AKTS, Staj ve Hazırlık durumları, Seçmeli ve Zorunly ders durumları görüntülenip, onay veya red durumu atanabilmektedir.

| Onay Be  | kleyen Mezun / | Adayı Öğrenciler                   |              |                        |                         |                           |                      |      |
|----------|----------------|------------------------------------|--------------|------------------------|-------------------------|---------------------------|----------------------|------|
| Onay Dur | umu Tümü       |                                    |              | nem 🛛 **** 2023-2024 B | ahar                    | •                         |                      |      |
|          | Öğrenci No     | 18020110025                        | Program      | 1                      | AGNO                    | 2,50/0,00                 | Seçmeli<br>Dersler   | 0/0  |
|          | Adı            | SENA                               | Kayıt Tarihi | 02.02.2018             | Toplam Kredi            | 2/0                       | Zorunlu<br>Dersler   | 1/0  |
|          | Soyadı         | ÇARDAK                             | Kayıt Nedeni | Belirsiz               | Toplam AKTS             | 2/0                       | Başarısız<br>Dersler | 1(!) |
|          | Sinifi         | 1                                  | Danışmanı    | SALXXX HACYYY          | Staj/Hazırlık           | Müfredatında Stajı Kapalı |                      |      |
|          | 🔺 Onay/Ret     | Notu                               |              | 🗹 Onayla               | a 🚫 Redd                | let                       |                      |      |
|          | Onay Bekliyo   | or <mark>0/1(!)</mark> Ek İşlemler | ♥            |                        |                         |                           |                      |      |
|          |                |                                    | <b>a</b>     | 1 - 1/1 1              | <mark>~</mark> ₩1 K1 K1 | CA (C)                    |                      |      |

Şekil 4.4. Mezuniyet Onay

# 4.5. İntibak Başvuru Onay

Danışmanı olunan, intibak onayı bekleyen öğrenciler bu ekranda listelenir. Öğrencinin bilgileri, İntibak Tipi, Kayıt Nedeni, Programı, Sınıfı gibi bilgiler görüntülenip, intibak başvurusu onay/red yapılabilmektedir.

| İntibak Onayı B | ekleyen Öğrenciler |                        |              |            |           |                            |               |          |          |   |
|-----------------|--------------------|------------------------|--------------|------------|-----------|----------------------------|---------------|----------|----------|---|
| Onay Durumu     | Tümü               |                        |              |            | önem 🛛 ** | *** 2023-2024 Bahar        |               |          | •        |   |
|                 | Öğr. No/Ad Soyad   | 5988151287 Deniz Deniz | Kayıt Tarihi | 24.06.2024 | Sinifi    | 2                          | Onay Bekliyor | 🗹 Onayla | 🚫 Reddet | í |
|                 | İntibak Tipi       | Dikey Geçiş            | Kayıt Nedeni | ÖSS        | Program   | EC-Bilgisayar Mühendisliği | 1             |          |          |   |
|                 |                    |                        | <b>a</b>     | 1 - 1/1    | 1 🗸       | N KA KI KI KA              |               |          |          |   |

Şekil 4.5. İntibak Başvuru Onay

# 4.6. Danışmanlık Görüşmeleri

Bu ekrandan danışmanı olunan öğrencilerden görüşme yapılanlar görüntülenir. Daha önce mesajlaştığı öğrencileri danışman burada program, sınıf, öğrenim tipi, Staj başvuru, aktiflik durumunu filtreleyerek görüntüleyebilir. Filtrelenen öğrencilere toplu mesaj gönderilebilmektedir. Ayrıca görüşme kayıt butonu ile geçmiş mesajlaşmalarını görüntüleyebilmektedir.

| Liste Kriterleri    |          |                   |                      |                            |          |                       |                     |                   |                      |        |                    |                 |
|---------------------|----------|-------------------|----------------------|----------------------------|----------|-----------------------|---------------------|-------------------|----------------------|--------|--------------------|-----------------|
| Öğrenci No          | Prog     | gram (            | Tümü                 |                            |          | •                     | Öğrenim Tipi        | Т                 | ümü 👻                | 🗌 Foto | ğraf Göster        |                 |
| Adı                 | Sinif    | fi (              | Tümü                 |                            |          | •                     | Staj Başvuru        | Т                 | ümü 👻                |        |                    |                 |
| Soyadı              | Gör      | üşme Durumu       | Tümü ,               | 🖌 🖉 Filtrelenen Öğre       | encilere | e Mesaj Gönder        | Durumu              | A                 | ktif 🔻               |        |                    |                 |
|                     |          |                   |                      |                            |          |                       |                     |                   |                      |        |                    |                 |
| Danışmanı Olunan Öğ | renciler | Jurisi Olunan Öğı | renciler             |                            |          |                       |                     |                   |                      |        |                    |                 |
| 🖓 Toplu Görüşm      | ie Kayıt |                   |                      |                            |          |                       |                     |                   |                      |        |                    |                 |
| Öğrenci No          | Adı      | Soyadı            | Fakülte              | Program                    | Snf      | E-Posta               | Telefon             | Görüşme<br>Sayısı | Son Görüşi<br>Tarihi | ne     |                    |                 |
| 18020110025         | SENA     | ÇARDAK            | Fen Edebiyat         | 1                          | 1        | scardak@gmail.com     | 5558822695          | 0                 |                      | A      | (i) Aldığı Dersler | 😳 Görüşme Kayıt |
| 5988151287          | Deniz    | Deniz             | Mühendislik-Mimarlık | EC-Bilgisayar Mühendisliği | 2        | asdkljalkdjs@gmail.co | om 5070272795       | 0                 |                      | A      | (i) Aldığı Dersler | 💬 Görüşme Kayıt |
| 190101799           | SULXXX   | SALYYY            | Fen Edebiyat         | Psikoloji                  | 4        | 190101799@proliz2.c   | om 530000000        | 0                 |                      |        | (i) Aldığı Dersler | 💬 Görüşme Kayıt |
|                     |          |                   |                      |                            | 4        | 3 - 1/1               | 1 <b>~</b> KA KA KA | C) KX             |                      |        |                    |                 |

Toplam Öğrenci Sayısı 3

Şekil 4.6. Danışmanlık Görüşmeleri

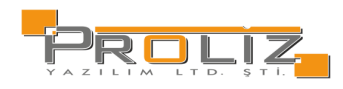

### 5. Exams

In order to make your grade entry and finalization process for the course you teach, the exam for that course must be assigned. Grade entry cannot be made for a course for which no exam is assigned.

# 5.1. Add to Exams

In this section, you will see a screen as in Figure 5.1. By selecting the period with the 'Course Period' filter, you can assign more than one exam for the course you have selected among the courses listed. If there is an exam assigned for the selected course, it will be displayed in the 'Course Exams' section at the bottom of the screen.

| Dersin D | )önemi         | **** 2023-2024 Bahar (Aktif Dönem)             | **** 2023-2024 Bahar (Aktif Dönem) 👻 |            |             | 🗌 Sınav Tanımı Gerektirmeyen, Danışman Not Girişi Açık Dersleri Göster |                                                            |        |  |  |  |  |
|----------|----------------|------------------------------------------------|--------------------------------------|------------|-------------|------------------------------------------------------------------------|------------------------------------------------------------|--------|--|--|--|--|
| Şb       | Ders Kodu      | Ders Adı                                       | T+U                                  | Z          | Krd         | Akts                                                                   | Fakülte / Program                                          | Kon    |  |  |  |  |
| 1        | HVCL320        | İGA ile Havaalanı İşletmeciliği                | 3+0                                  |            | 3           | 3                                                                      | İİBF - Havacılık Yönetimi Bölümü                           | 9/999  |  |  |  |  |
| 1        | ISLL103        | İşletmeye Giriş                                | 3+0                                  | ~          | 3           | 5                                                                      | İİBF - Finans ve Bankacılık                                | 0/999  |  |  |  |  |
| 1        | ISLL103        | İşletmeye Giriş                                | 3+0                                  | ~          | 3           | 5                                                                      | İİBF - Çalışma Ekonomisi                                   | 0/999  |  |  |  |  |
| 1        | ISLL203        | Örgüt Teorisi ve Tasarımı                      | 3+0                                  | ~          | 3           | 5                                                                      | IIBF - İ.                                                  | 0/999  |  |  |  |  |
| 1        | ISLL208        | Uluslararası İşletmecilik                      | 3+0                                  | ~          | 3           | 4                                                                      | İİBF - Çalışma Ekonomisi                                   | 0/999  |  |  |  |  |
| 1        | ISLL208        | Uluslararası İşletmecilik                      | 3+0                                  | ~          | 3           | 4                                                                      | İİBF - İşletme                                             | 20/999 |  |  |  |  |
| 1        | ISLL318        | Girişimcilik ve İş Kurma                       | 3+0                                  |            | 3           | 5                                                                      | IIBF - I.                                                  | 0/999  |  |  |  |  |
| 1        | ISLL410        | Oyunlaştırma                                   | 3+0                                  |            | 3           | 5                                                                      | İİBF - İşletme                                             | 4/999  |  |  |  |  |
| 1        | ISLL425        | İşletme Oyunları                               | 3+0                                  |            | 3           | 5                                                                      | İİBF - İ.                                                  | 0/999  |  |  |  |  |
| 1        | ORTL363        | Eleştirel Düşünme, Yaratıcılık ve Girişimcilik | 2+0                                  |            | 2           | 3                                                                      | İİBF - Çalışma Ekonomisi                                   | 0/999  |  |  |  |  |
| 1        | 7IKY51700      | Bitirme Projesi                                | 0+3                                  | ~          | 0           | 16                                                                     | Lisansüstü - İnsan Kaynakları ve Yönetimi(YL) (Tezsiz)     | 2/999  |  |  |  |  |
| 1        | 7ISL51102      | Stratejik Yönetim                              | 3+0                                  | ~          | 3           | 8                                                                      | Lisansüstü - İşletme Yönetimi(YL) (Tezsiz)                 | 4/999  |  |  |  |  |
| 1        | 7ISL51980      | Bitirme Projesi                                | 0+3                                  | ~          | 0           | 16                                                                     | Lisansüstü - İşletme Yönetimi(YL) (Tezsiz)                 | 3/999  |  |  |  |  |
| 1        | 7UTL51400      | Bitirme Projesi                                | 0+3                                  | ~          | 0           | 16                                                                     | Lisansüstü - Uluslararası Ticaret ve Lojistik(YL) (Tezsiz) | 1/999  |  |  |  |  |
| 1        | 8ISL61508      | Bilgi Yönetimi ve Öğrenen Örgütler             | 3+0                                  |            | 3           | 6                                                                      | Lisansüstü - İşletme Doktora                               | 2/999  |  |  |  |  |
|          |                |                                                |                                      |            |             |                                                                        | 🖨 15-1/1 1 🗸 🕅 🕅 🕅 🖓 🕻                                     |        |  |  |  |  |
| Henüz l  | Ders Seçilmedi | 🕀 Sınav Ekle                                   |                                      |            |             |                                                                        |                                                            |        |  |  |  |  |
|          |                |                                                |                                      |            |             |                                                                        | Tanımlı Sınav Yok                                          |        |  |  |  |  |
|          |                |                                                |                                      |            |             |                                                                        |                                                            |        |  |  |  |  |
|          | İlan Edi       | ldi Sonuçlandırıldı                            |                                      |            |             |                                                                        |                                                            |        |  |  |  |  |
|          | Ma             | vi ile gösterilen sınavlar 'İlan Edildi'       | anlamına g                           | elmektedi  | r.          |                                                                        |                                                            |        |  |  |  |  |
|          | Kırı           | nızı ile gösterilen sınavlar 'Sonuçlar         | ndırıldı' anlaı                      | mına gelm  | ektedir.    |                                                                        |                                                            |        |  |  |  |  |
|          | 🛨 Sınav Ekle   | Ders seçildikten sonra                         | Sinav Ekle b                         | outonuna b | asıldığında | Sinav El                                                               | kle ekranı karşınıza gelecektir.                           |        |  |  |  |  |

Şekil 5.1. Sınav Tanımla

Exams shown in blue mean 'Announced'.

Exams shown in pink mean 'Finalized'.

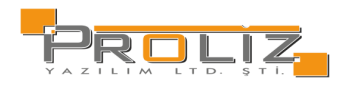

| (1) HVCL320 İGA ile Havaalanı İş     | şletmeciliği Dersi - Sınav Tanım 🖉 🖯                                           | × E |  |  |  |  |  |  |  |  |  |  |  |
|--------------------------------------|--------------------------------------------------------------------------------|-----|--|--|--|--|--|--|--|--|--|--|--|
| Sınav İşlemleri (Yeni Sınav Tanımlan | niyor)                                                                         |     |  |  |  |  |  |  |  |  |  |  |  |
| Sınav Tipi                           | Ara Sinav 👻                                                                    |     |  |  |  |  |  |  |  |  |  |  |  |
| Sınav Şablon Adı                     | >Sınav Adı Ata                                                                 |     |  |  |  |  |  |  |  |  |  |  |  |
| Sınav Adı                            |                                                                                |     |  |  |  |  |  |  |  |  |  |  |  |
| Tarihi                               | 05.06.2024 Saati 09:00 (Ör: 09:30)                                             |     |  |  |  |  |  |  |  |  |  |  |  |
| Etki Oranı %                         | Etki Oranı % En fazla ara sınav etki oranc70 Kullanılan:40 Kalan:0             |     |  |  |  |  |  |  |  |  |  |  |  |
| Açıklama                             | Öğrenci sınav takvimi menüsünde gösterimi yapılır                              |     |  |  |  |  |  |  |  |  |  |  |  |
| İlan Durumu                          | 🗌 Dersi Alan Öğrenciler Sınav Tarihini Görebilir                               |     |  |  |  |  |  |  |  |  |  |  |  |
| Demiliden                            | Sınavın Yapılacağı Derslik Listesi 🛛 🕀 Ekle 👷 Yerleşim Planı 🕑 Malzeme Listesi |     |  |  |  |  |  |  |  |  |  |  |  |
| Derslikler                           | Derslik Atanmadı                                                               |     |  |  |  |  |  |  |  |  |  |  |  |
|                                      | 🖄 Kaydet 🛛 🗵 İptal                                                             |     |  |  |  |  |  |  |  |  |  |  |  |
|                                      |                                                                                |     |  |  |  |  |  |  |  |  |  |  |  |
| Akademik Takvim Tarihleri : Ara Sına | Val                                                                            |     |  |  |  |  |  |  |  |  |  |  |  |
| Not Giriş Başlangıç Tarihi           | 03.04.2023 10:00 Not Giriş Bitiş Tarihi 07.12.2024 23:59                       |     |  |  |  |  |  |  |  |  |  |  |  |

Şekil 5.1.2 Sınav Tanımla 2

| Exam Type             | : Midterm Exam, Final Exam.                                                                                                    |
|-----------------------|----------------------------------------------------------------------------------------------------|
| Exam Template<br>Name | : Since there may be multiple midterm exams, templates are differentiated by names such as Midterm, Assignment, Application, Project, etc. For the final exam, the "Final" template name is listed.                 |
| Exam Name             | : The name of the exam to be held. The exam name you enter will be visible to the students registered in this course<br>on the specified screen. It aims to inform students about the content and type of the exam. |
| Exam Date             | : The date on which the exam will be held.                                                                                                    |
| Impact Rate           | : Specifies the percentage weight of the exam in the overall assessment. Multiple midterm exams can be assigned for a course. The system checks the lower and upper limits set in the exam regulation.              |
| Classrooms            | : Specifies the classrooms where the exam will be held.                                                                                                    |
| Explanation           | : If additional information needs to be provided to students taking the exam, it can be entered in this field.                                                                                                    |

**Note:** The system will not allow you to assign an exam that does not comply with the predefined impact rates and number of exams.

After entering this information, you can save the exam by clicking the "Save" button. After the exam is assigned, it will appear in the exams list. After the registration process, the student will be able to see the exam you have assigned through their automation.

#### The buttons in this list are as follows:

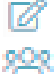

Change button allows you to change the exam information.

Exam student list button allows you to get the list of students who will take the exam.

Delete button allows you to delete the assigned exam.

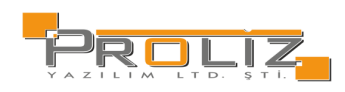

# 5.2. Grade Entry

At the top of the screen, 'Courses' will be listed first. By selecting the course you want to enter grades in this list, you can start the grade entry process on the screen that comes after clicking the "Grade Entry" button next to the course you want to enter grades in the 'Course Exams' field at the bottom of the screen.

NOTE: In order to enter grades, the exam for the course must be assigned.

If the Exam Evaluation Type is selected as "Manual Evaluation", the following screen will be displayed. You can give letter grades without depending on the grade value.

| 🖄 Kaydet                       | Save Button allows you to save grades after entering them, but students cannot see them. This way, you do not have to enter all the grades at once.                                                                                                    |
|--------------------------------|----------------------------------------------------------------------------------------------------|
| 🕅 Kesinleştir                  | Butonu ile manuel değerlendirilen sınavlarda, girdiğiniz notları yayınlayabilirsiniz. Böylece<br>notları öğrencilerin görmesine izin verebilirsiniz.                                                                                                    |
| 🕼 İlan Et                      | Butonu ile girdiğiniz notları yayınlayabilirsiniz. Böylece notları öğrencilerin görmesine izin verebilirsiniz.                                                                                                    |
| 🗄 Yazdır                       | Print Button allows you to print the list.                                                                                                    |
| Ek İşlemler 🗢                  | You can perform the following using the menu in the Additional Procedures button.                                                                                                    |
| Lul Histogram                  | Histogram Button allows you to examine the distribution of letter ranges via histogram chart.                                                                                                    |
| 區 Foto Göster                  | Display Photo Button allows you to can see and hide students' photos.                                                                                                    |
| 🗄 Yoklama Göster               | Attendance Button allows you to can see and hide the absence status of students. Accordingly, you can mark the attendance status as Not Attended/Attended.                                                                                                    |
| d Harf Aralıkları              | Letter Grade Range Button allows you to change the letter range and save it, so you can evaluate with the<br>newly determined letter range. <mark>Manuel değerlendirilen sınavlarda harf aralıklarını belirlemenizi sağlar.</mark>                                                                                                    |
| 뤕 Dışa Aktar                   | Sınav yoklama listesine dâhil öğrencilerin notları girildikten sonra isteğe bağlı olarak listeye dökmek için                                                                                                    |
| () İstatistik                  | Kullanılır.<br>Statistics Button allows you to view the number of students receiving each letter grade on the graph. <mark>Sınav</mark><br>Değerlendirme Tipi «Otomatik Hesapla Harflendir» Seçilmiş ise aşağıdaki ekran görüntülenecektir. Girdiğiniz<br>harf notuna göre, sisteme tanımlanan harf notunu otomatik olarak öğrenciye verecektir. |
| Final Not Göster               | Öğrencinin final notlarının gösterilmesini sağlar.                                                                                                    |
| ្សិ Sınav Yönetmelik Bilgileri | Sınav yönetmeliği hakkında, sınavın sayısı ve etki oranı gibi bilgileri görüntülenir.                                                                                                    |

| Ders Kodu       1 / ISLL113 Temel Hukuk         Birim       İktisadi ve İdari Bilimler Fakültesi/Çalışma Ekonomisi       Ek İşlemler ♥< Azdır         Açıklamalar       Ara Sınav       Toplu Not Aktar         Ek Bilgiler       Ara Sınav(% 10) İlan Edilmedi                                                                                                    | Ders Bilgileri  |            |                                             |              |     |                                           |              |       |              |                   |
|----------------------------------------------------------------------------------------------------|-----------------|------------|---------------------------------------------|--------------|-----|-------------------------------------------|--------------|-------|--------------|-------------------|
| Birlm       İktisadi ve İdari Bilimler Fakültesi/Çalişma Ekonomisi       Ek İşlemler ♥       A yazdır         Açıklamalar       Ara Sınav       Toplu Not Aktar         Ek Bilgiler       Ara Sınav(% 10) lian Edilmedi       Ara Sınav(% 10) lian Edilmedi       Image: Comparison of Comparison of C                                                                      | Ders Kodu       |            | 1 / ISLL113 Temel Hukuk                     |              |     |                                           |              |       |              |                   |
| Açıklamalar     Ara Sınav       Ek Bilgiler     Ara Sınav(% 10) İlan Edilmedi       Satır İşlemleri     Notu Girilmeyenleri       Öğrenci No     Adı Soyadı       No     Öğrenci No       Adı     Soyadı       Songer Bildinger     Vize<br>(%10)       Harf Notu       Öğrenci No     Efe Cem       DOĞAN     1       Girmedi       Girmedi       Girmedi       Girmedi       Girmedi                                                                                                    | Birim           |            | İktisadi ve İdari Bilimler Fakültesi/Çalışı | na Ekonomisi |     |                                           |              | Ek İş | ilemler 🗢    | 🖨 Yazdır          |
| Ek Biglier Ara Sinav(% 10) lian Edilmedi<br>Satri İşlemleri  Notu Girilmeyenleri  Adı Soyadı          Öğrenci No       Adı Soyadı       Detay Göster       Q. Ara/Bul         No       Öğrenci No       Adı       Soyadı       Snf Girme Durum         (1)       0000004       Efe Cem       DOĞAN       1       Girdi         (1)       0000004       Efe Cem       DOĞAN       1       Girdi       Image: Carability of the carability of the cara                                                                                                    | Açıklamalar     |            | Ara Sinav                                   |              |     |                                           |              |       |              | 🔒 Toplu Not Aktar |
| Satur İşlemleri     Notu Girilmeyenleri     ✓ İşaretle       Öğrenci No     Adı Soyadı     Detay Göster     @ Ara/Bul       No     Öğrenci No     Adı     Soyadı     Snf Girme Durum     Vize<br>(%10)     Harf Notu       I 0000004     Efe Cem     DOĞAN     1     Girdi     ✓     Image: String String St                                                                                                    | Ek Bilgiler     |            | Ara Sınav(% 10) İlan Edilmedi               |              |     |                                           |              | é     | & Kaydet     | 🕼 İlan Et         |
| Ôğrenci No     Adı Soyadı     Detay Göster     Q Ara/Bul       No     Ôğrenci No     Adı     Soyadı     Snf Girme Durum     Vize<br>(%10)     Harf Notu       I 0000004     Efe Cem     DOĞAN     1     Girdi     Image: Comparison of Comparison of Compari                                                                                                  | Satır İşlemleri |            | Notu Girilmeyenleri 🛛 👻                     | 🗹 İşaretle   |     |                                           |              |       |              |                   |
| No     Öğrenci No     Adı     Soyadı     Snf Girme Durum     Vize<br>(%10)     Harf Notu       1     0000004     Efe Cem     DOĞAN     1     Girdi                                                                                                    <                                                                                                    | Öğrenci No      |            | Adı Soy                                     | adı          |     |                                           | Detay Göster |       |              |                   |
| i 1         0000004         Efe Cem         DOĞAN         1         Girdi         ✓         Image: Comparison of the comparison of the compar | No              | Öğrenci No | Adı                                         | Soyadı       | Snf | Girme Durum                               |              | (5    | Vize<br>%10) | Harf Notu         |
| Girmedi Girmedi Girdi Uvo Kaldı                                                                                                    | (i) 1           | 0000004    | Efe Cem                                     | DOĞAN        | 1   | Girdi                                     | ~            |       |              | 2 🖄               |
| Devamsiz                                                                                                    | 4               |            |                                             |              |     | Girmedi<br>Girdi<br>Uyg.Kaldı<br>Devamsız |              |       |              | ۶                 |

Şekil 5.2 Not Giriş/Otomatik Hesapla ve Harflendir

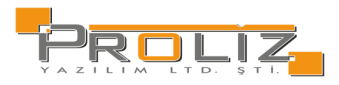

| Ders Bilg    | ileri         |            |            |               |                              |                     |                             |                   |   |
|--------------|---------------|------------|------------|---------------|------------------------------|---------------------|-----------------------------|-------------------|---|
| Ders<br>Kodu | (1) ISLL109   |            | 1          | Birim İktisə  | di ve İdari Bilimler Fakülte | si / Çalışma Ekonor | nisi                        |                   |   |
| Ders Adı     | Mikro İktisat |            |            | Ek Bilgiler   |                              |                     |                             |                   |   |
| e            | 🔁 Kaydet      | 🖾 Ön İzlem | ne (       | 🗟 Kesinleştir | - Toplu Not Akta             | r Ek İ              | şlemler 🗢 📄 Sadece Bütünlem | e 🕒 Yazdır        |   |
| No           | Öğrenci No    |            | Adı Soyadı | Sinif         | Ön.Notu Dvmsz                | Not                 | Harf                        | Sonuç             |   |
| 0 1          | 0000004       | Efe Cem    | DOĞAN      | 1             |                              |                     | U (Başarısız)* 👻            | Sonuçlandırılmadı | 2 |
| 4            |               |            |            |               |                              |                     |                             |                   |   |

Şekil 5.2.1 Not Giriş/Manuel Başarılı/Başarısız Değerlendir

# 5.3. Sınav Akreditasyon İşlemleri

| Ders | in Dönemi      | **** 2023-2024 Bahar (Aktif Dönem)        |      | _ D          | Sinav Tani | mi Gerekt | tirmeyen, Danışman Not Girişi Açık Dersleri Göster      |        |
|------|----------------|-------------------------------------------|------|--------------|------------|-----------|---------------------------------------------------------|--------|
| Şb   | Ders Kodu      | Ders Adı                                  | T+U  | z            | Krd        | Akts      | Fakülte / Program                                       | Kon    |
| 1    | BUSL1033       | Deneme                                    | 2+4  | ~            | 5          | 7         | IIBF - İ.                                               | 1/999  |
| 1    | BUSL1080       | Deneme                                    | 2+4  | $\checkmark$ | 5          | 7         | iibf-i.                                                 | 1/999  |
| 1    | BUSL1099       | Deneme                                    | 2+4  | ~            | 5          | 7         | IIBF - İ.                                               | 1/999  |
| 1    | BUSL113        | Basic Law                                 | 3+0  | ~            | 3          | 6         | İİBF - İşletme (İngilizce)                              | 0/999  |
| 1    | BUSL113        | Basic Law                                 | 3+0  | ~            | 3          | 6         | İİBF - İ.                                               | 1/999  |
| 1    | BUSL113        | Basic Law                                 | 3+0  | ~            | 3          | 4         | Spor Bilimleri Fak - Beden Eğitimi ve Spor Öğretmenliği | 1/999  |
| 1    | EEML210        | Mühendislikte Teknik Çizim                | 1+2  | ~            | 2          | 2         | Mühendislik-Mimarlık - Elektrik-Elektronik Mühendisliği | 8/999  |
| 1    | ENG 402        | Mesleki İngilizce                         | 4+0  | ~            | 4          | 4         | Lisansüstü - İşletme Doktora                            | 1/999  |
| 1    | ISLL103        | İşletmeye Giriş                           | 3+0  | ~            | 3          | 5         | ÍÍBF - Í.                                               | 3/999  |
| 1    | ISLL104        | Borglar Hukuku                            | 3+0  | ~            | 3          | 4         | İİBF - Çalışma Ekonomisi                                | 0/999  |
| 1    | ISLL109        | Mikro İktisət                             | 3+0  | ~            | 3          | 5         | İİBF - Çalışma Ekonomisi                                | 0/999  |
| 1    | ISLL109        | Mikro İktisət                             | 3+0  | ~            | 3          | 5         | İİBF - İ.                                               | 0/999  |
| 1    | ISLL113        | Temel Hukuk                               | 3+0  | ~            | 3          | 6         | İİBF - Çalışma Ekonomisi                                | 0/999  |
| 1    | ISLL2077       | Ticaret Hukuku                            | 2+4  | ~            | 3          | 7         | İİBF - İ.                                               | 0/999  |
| 1    | ISLL2211       | Pazarlama İlkeleri                        | 2+4  | ~            | 5          | 5         | İİBF - İ.                                               | 0/999  |
| 1    | MKNL260        | Mühendislik Malzemeleri                   | 3+0  | ~            | 3          | 4         | Mühendislik-Mimarlık - Makine Mühendisliği              | 6/999  |
| 4    | MKNL304        | Makine Laboratuvarı                       | 0+2  | $\checkmark$ | 1          | 2         | Mühendislik-Mimarlık - Makine Mühendisliği              | 1/999  |
| 1    | MKNL362        | Isıl ve Yüzey İşlemleri                   | 3+0  |              | 3          | 4         | Mühendislik-Mimarlık - Makine Mühendisliği              | 2/999  |
| 1    | ORTL261        | Atatürk İlkeleri ve İnkilap Tarihi-II     | 2+0  | ~            | 2          | 2         | Rektörlük Servis - Ortak Ders                           | 51/999 |
| 1    | 1234           | Furkan Derss                              | 10+0 | ~            | 40         | 70        | Mühendislik-Mimarlık - Furkan NÖ                        | 0/999  |
|      |                |                                           |      |              | 4          | 21 -      | 1/2 1 🗸 KI KI KI KI KI 🕅                                |        |
| (1)  | ENG 402 Meslek | i İngilizce Dersi - Sınav Tanım 🕀 Sınav B | Ekle |              |            |           |                                                         |        |
|      |                |                                           |      |              |            |           | Tanımlı Sınav Yok                                       |        |
|      |                |                                           |      |              |            |           |                                                         |        |

İlan Edildi Sonuçlandırıldı

Şekil 5.3 Not Sınav Akreditasyon İşlemleri

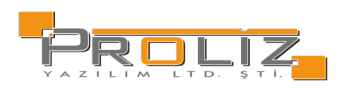

| Sınav İşlemleri (Yeni Sınav Tanımlar | niyor)                                           |                    |                                                   |  |  |  |  |  |  |  |  |  |
|--------------------------------------|--------------------------------------------------|--------------------|---------------------------------------------------|--|--|--|--|--|--|--|--|--|
| Sınav Tipi                           | Ara Sinav                                        | Ŧ                  | ]                                                 |  |  |  |  |  |  |  |  |  |
| Sınav Şablon Adı                     | Ara Sinav / Vize 🔹                               |                    |                                                   |  |  |  |  |  |  |  |  |  |
| Sınav Adı                            | Ara Sinav                                        | Vize               |                                                   |  |  |  |  |  |  |  |  |  |
| Tarihi                               | 27.06.2024 Saati 09:00 (Ör: 09:30)               |                    |                                                   |  |  |  |  |  |  |  |  |  |
| Etki Oranı %                         | En fazla ara sınav etki oranı:40 Kullanılan      | 0 Kalan:40         |                                                   |  |  |  |  |  |  |  |  |  |
| Açıklama                             |                                                  |                    | Öğrenci sınav takvimi menüsünde gösterimi yapılır |  |  |  |  |  |  |  |  |  |
| İlan Durumu                          | 🗌 Dersi Alan Öğrenciler Sınav Tarihini Görebilir |                    |                                                   |  |  |  |  |  |  |  |  |  |
| Destilides                           | Sınavın Yapılacağı Derslik Listesi 📃 🛨 🗄         | kle                | 😡 Yerleşim Planı 💿 Malzeme Listesi                |  |  |  |  |  |  |  |  |  |
| Derslikler                           | Derslik Atanmadı                                 |                    |                                                   |  |  |  |  |  |  |  |  |  |
|                                      | 🖄 Kaydet 💌 İptal                                 |                    |                                                   |  |  |  |  |  |  |  |  |  |
|                                      |                                                  |                    |                                                   |  |  |  |  |  |  |  |  |  |
| Akademik Takvim Tarihleri : Ara Sın  | av                                               |                    |                                                   |  |  |  |  |  |  |  |  |  |
| Not Giriş Başlangıç Tarihi           | 03.04.2023 10:00 Not Giriş Bitiş Tarihi          | 07.                | 12.2024 23:59                                     |  |  |  |  |  |  |  |  |  |
|                                      | Şekil 5.3.1 Not Sınav Akreo                      | litasyon İşlemleri | / Sınav İşlemleri                                 |  |  |  |  |  |  |  |  |  |

# 5.4. Sınav Belgesi İşlemleri

Ders için tanımlanan sınava Sınav Giriş Belgesi yüklemek amacı ile kullanılır. Sınav belgesi tanımlanmak istenilen ders seçilir, ardından 🏦 Dosya Yükle butonuna basılarak dosya yükleme ekranı açılır ardından seçilen belge yüklenir.

|                  | ıav sorularının olduğu dosyasını seçiniz ve yükle butonuna basınız |           |  |  |  |  |  |  |  |
|------------------|--------------------------------------------------------------------|-----------|--|--|--|--|--|--|--|
| Açıklama         |                                                                    |           |  |  |  |  |  |  |  |
| Yüklenecek Sınav | Dosva Ser Dosva serilmedi                                          | £ Vükle   |  |  |  |  |  |  |  |
| Dosyası          | boshe seçimledi                                                    | Eg l'akie |  |  |  |  |  |  |  |
|                  | Dosya formati sadece .PDF ve en fazla dosya boyutu 5MB olabilir    |           |  |  |  |  |  |  |  |

Şekil 5.4 Not Sınav Belgesi İşlemleri / Dosya Yükle

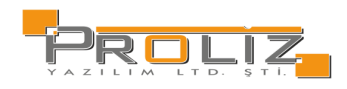

# 5.5. Advisor Grade Entry

#### Danışman, danışmanı olduğu öğrenciler için not girişi yapar. Öğrenci listeleme yapılırken, dönem, ders bazlı veya notu girilmeyen öğrenciler şeklinde filtreleme yapılabilir.

| Ders Bilgileri |          |               |              |                      |           |             |         |                                    |              |      |                   |          |
|----------------|----------|---------------|--------------|----------------------|-----------|-------------|---------|------------------------------------|--------------|------|-------------------|----------|
| Dönem          | 2023-202 | 24 Güz        |              |                      | •         | Adı Soyadı  |         | •                                  |              |      | 🖨 Yazdır          |          |
| Ders           | (2023-20 | )24 Güz) 8ISL | 61973(1) Tez | -> Lisansüstü Eğitim |           | 🗌 Notu Giri | Imeyenl | er                                 | 🖾 Foto Göste | er   | . ℚ Listele       |          |
| Öğrenci No     |          | Adı           | Soyadı       | Dönem                | Ders Kodu | Ders Adı    | Krd     | AKTS                               | Ön.Notu      | Harf | Sonuç             |          |
| (i) 1880034    | 404      | SITXXX        | GÜLYYY       | 2023-2024 G          | 8ISL61973 | Tez         | 0       | 30                                 |              | - *  | Sonuçlandırılmadı | 🖄 Kaydet |
|                |          |               |              |                      | <b>+</b>  | 1 - 1/1     | 1 1     | <ul> <li>K10</li> <li>k</li> </ul> | 1 K K K C    | 1    |                   |          |
|                |          |               |              |                      |           |             |         |                                    |              | -    | -                 |          |
|                |          |               |              |                      |           |             |         |                                    |              | AA   |                   |          |
|                |          |               |              |                      |           |             |         |                                    |              | BA   |                   |          |
|                |          |               |              |                      |           |             |         |                                    |              | BB   |                   |          |
|                |          |               |              |                      |           |             |         |                                    |              | СВ   |                   |          |
|                |          |               |              |                      |           |             |         |                                    |              | сс   |                   |          |
|                |          |               |              |                      |           |             |         |                                    |              | DC   |                   |          |
|                |          |               |              |                      | Se        | ekil 5.5 Da | nısma   | an No                              | t Girisi     | ι    | Ť                 |          |

5.6. Danışman Staj Not Girişi

Danışman, staj danışmanı olduğu öğrenciler için not girişi yapabilir. Öğrenci listeleme yapılırken, dönem, ders bazlı veya notu girilmeyen öğrenciler şeklinde filtreleme yapılabilir.

| 2023-2024 Ba  | har Ek Sinav                                   | /1                                                                                   |                                                                                                    | *                                                                                                    | Adı Soyadı                                                                                                    | •                                                                                                    |                                                                                                    |                                                                                                    |                                                                                                    | 🖶 Yazdır                                                                                                    |                                                                                                    |
|---------------|------------------------------------------------|--------------------------------------------------------------------------------------|----------------------------------------------------------------------------------------------------|----------------------------------------------------------------------------------------------------|----------------------------------------------------------------------------------------------------|----------------------------------------------------------------------------------------------------|----------------------------------------------------------------------------------------------------|----------------------------------------------------------------------------------------------------|----------------------------------------------------------------------------------------------------|----------------------------------------------------------------------------------------------------|----------------------------------------------------------------------------------------------------|
| (2023-2024 Ba | ahar Ek Sina                                   | v 1) [2.Danışman                                                                     | lik] BMML405(                                                                                                    | (1) 🔻 🔄                                                                                                    | 🗌 Notu Girilmeye                                                                                                    | nler                                                                                                    | 🖾 Foto Gös                                                                                                    | ter                                                                                                    |                                                                                                    | 🔍 Listele                                                                                                    |                                                                                                    |
| Adı           | Soyadı                                         | Top.Zor. Gün                                                                         | Kabul Gün                                                                                                    | Dönem                                                                                                    | Ders Kodu                                                                                                    | Ders Adı                                                                                                    | Krd AKT                                                                                                    | 5 Ön.Notu                                                                                                    | Harf                                                                                                    | Sonuç                                                                                                    |                                                                                                    |
| ENSXXX        | HATYYY                                         |                                                                                      | 30                                                                                                    | 2023-2024 BE                                                                                                    | ES2 BMML405                                                                                                    | Staj                                                                                                    | 4 10                                                                                                    | FF                                                                                                    | AA                                                                                                    | Sonuçlandırılı                                                                                                    | madi 💩 Kaydet                                                                                                    |
|               |                                                |                                                                                      |                                                                                                    | <b>e</b>                                                                                                    | 1 - 1/1 1                                                                                                    | <mark>~</mark> K1 K1                                                                                                    | C) KX K                                                                                                    |                                                                                                    |                                                                                                    |                                                                                                    |                                                                                                    |
|               |                                                |                                                                                      |                                                                                                    |                                                                                                    |                                                                                                    |                                                                                                    |                                                                                                    |                                                                                                    |                                                                                                    | <u>^</u>                                                                                                    |                                                                                                    |
|               |                                                |                                                                                      |                                                                                                    |                                                                                                    |                                                                                                    |                                                                                                    |                                                                                                    |                                                                                                    | AA                                                                                                    |                                                                                                    |                                                                                                    |
|               |                                                |                                                                                      |                                                                                                    |                                                                                                    |                                                                                                    |                                                                                                    |                                                                                                    |                                                                                                    | BA                                                                                                    |                                                                                                    |                                                                                                    |
|               |                                                |                                                                                      |                                                                                                    |                                                                                                    |                                                                                                    |                                                                                                    |                                                                                                    |                                                                                                    | вв                                                                                                    |                                                                                                    |                                                                                                    |
|               |                                                |                                                                                      |                                                                                                    |                                                                                                    |                                                                                                    |                                                                                                    |                                                                                                    |                                                                                                    | СВ                                                                                                    |                                                                                                    |                                                                                                    |
|               |                                                |                                                                                      |                                                                                                    |                                                                                                    |                                                                                                    |                                                                                                    |                                                                                                    |                                                                                                    | сс                                                                                                    |                                                                                                    |                                                                                                    |
|               |                                                |                                                                                      |                                                                                                    |                                                                                                    |                                                                                                    |                                                                                                    |                                                                                                    |                                                                                                    | DC                                                                                                    |                                                                                                    |                                                                                                    |
|               | 2023-2024 Ba<br>(2023-2024 Ba<br>Adı<br>ENSXXX | 2023-2024 Bahar Ek Sinav<br>(2023-2024 Bahar Ek Sinav<br>Adı Soyadı<br>ENSXXX HATYYY | 2023-2024 Bahar Ek Sinav 1<br>(2023-2024 Bahar Ek Sinav 1) [2. Danişman<br>Adı Soyadı Top.Zor. Gün<br>ENSXXX HATYYY | 2023-2024 Bahar Ek Sinav 1       (2023-2024 Bahar Ek Sinav 1) [2.Danışmanlık] BMML405(       Adı     Soyadı     Top.Zor. Gün     Kabul Gün       ENSXXX     HATYYY     30 | 2023-2024 Bahar Ek Sinav 1     ▼       (2023-2024 Bahar Ek Sinav 1) [2.Danışmanlık] BMML405(1)     ▼       Adı     Soyadı     Top.Zor. Gün     Kabul Gün     Dönem       ENSXXX     HATYYY     30     2023-2024 BB | 2023-2024 Bahar Ek Sinav 1 <ul> <li>Adı Soyadı</li> <li>(2023-2024 Bahar Ek Sinav 1) (2.Danışmanlık) BMML405(1)</li> <li>Cotu Girilmeye</li> </ul> Adı Soyadı Top.Zor. Gün Kabul Gün Dönem Ders Kodu <ul> <li>ENSXOX HATYYY</li> <li>30</li> <li>2023-2024 BE52</li> <li>BMML405</li> <li>I - 1/1</li> <li>1</li> </ul> | 2023-2024 Bahar Ek Sinav 1     ✓     Adi Soyadi     ✓       (2023-2024 Bahar Ek Sinav 1) [2.Danişmanlık] BIMIL405(1)     ✓     O Notu Girilmeyenler       Adi     Soyadi     Top.Zor. Gün     Kabul Gün     Dönem     Ders Kodu     Ders Adı       ENSXOX     HATYYY     30     2023-2024 BES2     BIMIL405     Staj       ①     1 - 1/1     1 < KX | 2023-2024 Bahar Ek Sinav 1       ✓       Adi Soyadi       ✓         (2023-2024 Bahar Ek Sinav 1) [2.Danişmanlık] BMML405(1)       ✓       Notu Girilmeyenler       E Foto Gös         Adı       Soyadı       Top.Zor. Gün       Kabul Gün       Dönem       Ders Kodu       Ders Adı       Krd       AKTS         ENSXOX       HATYYY       30       2023-2024 BE52       BMML405       Staj       4       10          1 - 1/1       1       ✓       KX K K KI K KI K       KX K K K KI K       KX K K K KI K       KX K K       KX K K       KX K K       KX K       KX K       K | 2023-2024 Bahar Ek Sinav 1 <ul> <li>Adi Soyadi</li> <li>Adi Soyadi</li> <li>Notu Girilmeyenler</li> </ul> Adi         Soyadi         Top.Zor. Gün         Kabul Gün         Donem         Ders Kodu         Ders Adi         Krd         AKTS         Ön.Notu           ENSXXX         HATYYY         30         2023-2024 BE52         BMML405         Staj         4         10         FF           Colspan="4">Colspan="4">Krd KX Ki         Notu           Krd KX         Notu           ENSXXX         HATYYY         30         2023-2024 BE52         BMML405         Staj         4         10         FF           Colspan="4">Krd KX         KX         KX | 2023-2024 Bahar Ek Sinav 1 <ul> <li>Adi Soyadi</li> <li>Correct Construction</li> <li>Adi Soyadi</li> <li>Correct Construction</li> <li>Correct Construction</li> <li>Correct Construct Construct Construct Construct Construct Construct Construct Construct Construct Construct Construct Construct Construct Construct Construct Construct Construct Construct Construct Construct Construct Construct Construct Construct Construct Construct Construct Cons</li></ul> | 2023-2024 Bahar Ek Sinav 1 <ul> <li>Adi Soyadi</li> <li>Colorada Soyadi</li> <li>Colorada Soyadi</li></ul> |

Şekil 5.6 Danışman Staj Not Girişi

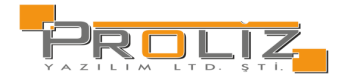

# 5.7. Öğrenci Bazlı Not Girişi

#### Akademisyen, öğrenci bazlı için not girişi yapabilir. Öğrenci listeleme yapılırken, dönem, ders bazlı veya notu girilmeyen öğrenciler şeklinde filtreleme yapılabilir.

| Ders Bilgileri     |                 |         |             |                  |                       |          |           |           |              |                |          |             |                                |
|--------------------|-----------------|---------|-------------|------------------|-----------------------|----------|-----------|-----------|--------------|----------------|----------|-------------|--------------------------------|
| Dönem              | 2023-2024 Güz 🔹 |         |             |                  |                       |          | Adı Soyad | w Ib      |              |                | 🖶 Yazdır |             |                                |
| Verilen Ders       | 11223           | 3(1) St | taj İşletme | e -> İktisadi ve | İdari Bilimler Fakült | tesi - 👻 | €         | 🗌 Notu Gi | irilmeyenler | 🖾 Foto Göster  |          | () Listele  |                                |
| Öğrenci No         |                 | Adı     | Soyadı      | Ders Kodu        | Ders Adı              | Krd      | akts      | Ön.Notu   | Not          | Harf           | Sonuç    |             |                                |
| 0000001            |                 | Efe     | Doğan       | 112233           | Staj İşletme          | 2        | 2         |           |              | S              | Geçti    |             |                                |
| 0000003            |                 | Ege     | D           | 112233           | Staj İşletme          | 2        | 2         |           |              |                | Sonuçla  | andırılmadı | Ak.Takvim Baş.Tarihi Hatalı(!) |
|                    |                 |         |             |                  |                       | Ę        | •         | 2 - 1/1   | 1 🗸 🔣        | <b>к</b> I     |          |             |                                |
| Gösterilebilir Ala | anlar 🛛         | Dönem   | n           |                  | • L                   | Göster   |           |           |              |                |          |             |                                |
|                    |                 |         |             |                  |                       |          |           |           |              | S (Başarılı)   |          |             |                                |
|                    |                 |         |             |                  |                       |          |           |           |              | U (Başarısız)  |          |             |                                |
|                    |                 |         |             |                  |                       |          |           |           |              | NA (DEVAMSIZ)! |          |             |                                |
|                    |                 |         |             |                  |                       |          |           |           |              | P (DEVAM EDİYO | R)       |             |                                |
|                    |                 |         |             |                  |                       |          | Şeki      | l 5.7 Öğr | enci Bazlı N | lot Girişi     |          | ~           |                                |

### 5.8. Exam Dates

You can view the exams assigned for the courses you teach in detail here. You can see the exams assigned in different periods with the 'Course Period' filter.

| Sınavlar ve Tarihleri |            |                     |       |                            |         |          |         |      |         |   |                      |                                  |
|-----------------------|------------|---------------------|-------|----------------------------|---------|----------|---------|------|---------|---|----------------------|----------------------------------|
| Verilen Ders Dönemi   | **** 2023- | 2024 Bahar (Aktif I | Dönen | I) 🔹                       |         |          |         |      |         |   |                      |                                  |
| Tarihi                | İlan?      | Ders Kodu           | Şb.   | Ders Adı                   | S       | inav Adı | E.      | Oran | Derslik |   | Fakülte              | Program                          |
| 10.04.2023 11:00:00   | ~          | MKNL260             | 1     | Mühendislik Malzemeleri    | ٧       | lize     | 20      |      |         |   | Mühendislik-Mimarlık | Makine Mühendisliği              |
| 12.04.2023 10:00:00   | ~          | MKNL362             | 1     | Isıl ve Yüzey İşlemleri    | ٧       | /ize     | 20      |      |         | A | Mühendislik-Mimarlık | Makine Mühendisliği              |
| 12.04.2023 18:30:00   | ~          | 7MKM51125           | 1     | Isıl İşlem                 | ٧       | /ize     | 20      |      |         | A | Lisansüstü           | Makine Mühendisliği(YL) (Tezsiz) |
| 17.04.2023 09:00:00   | ~          | EEML210             | 1     | Mühendislikte Teknik Çizim | ٧       | lize     | 20      |      |         | A | Mühendislik-Mimarlık | Elektrik-Elektronik Mühendisliği |
| 15.05.2023 12:00:00   | ~          | MKNL260             | 1     | Mühendislik Malzemeleri    | Ċ       | Òdev     | 20      |      |         | A | Mühendislik-Mimarlık | Makine Mühendisliği              |
| 17.05.2023 09:00:00   |            | EEML210             | 1     | Mühendislikte Teknik Çizim | Ċ       | Ödev_Ort | 20      |      |         |   | Mühendislik-Mimarlık | Elektrik-Elektronik Mühendisliği |
| 17.05.2023 09:00:00   | ~          | MKNL362             | 1     | Isıl ve Yüzey İşlemleri    | Ċ       | İdev     | 20      |      |         | A | Mühendislik-Mimarlık | Makine Mühendisliği              |
| 17.05.2023 17:00:00   | ~          | 7MKM51125           | 1     | Isıl İşlem                 | Ċ       | İdev     | 20      |      |         | A | Lisansüstü           | Makine Mühendisliği(YL) (Tezsiz) |
|                       |            |                     |       |                            | Sakil E | 0 CIDOV  | Tolovim |      |         |   |                      |                                  |

Şekil 5.8 Sınav Takvimi

# 5.9. N.Yükseltme Sınavı Not Girişi

Not yükseltme sınavı not girişi işlemleri yapılmaktadır.

#### İşlem adımları

1- Notlar girildikten sonra "Notları Kaydet" butonuna basınız.

2- Notların ders kayıtlarına yansıması için "Ders Kayıtlarına İşle" butonuna basınız.

3-Sınava girmeyen öğrencilerin notlarını boş bırakınız.

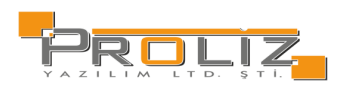

### 6. Akademik CV

In order to create your academic CV, the information in the menus below must be filled in. Afterwards, you can review your CV from the 'View Academic CV' menu.

- Educational Data
- Academic Degress/Tank/Titles
- Academic Area
- Responsibilities
- Awards
- Departmental membershio/s
- Short Resume
- Council/Board Memberships
- Areas of Interest
- Foreign Languages
- Institutions of Science/Professional Memberships
- View Academic CV
- Academic Studies

# 6.1. View Academic CV

After entering the information in the submenus under the Academic CV menu, you can review your CV from this menu. You can view it in English format with the "English" button and print it with the "Print" button.

| English     | 🖨 Yazdır                                       |   |
|-------------|------------------------------------------------|---|
|             | Prof. Dr. MUSXXX ABİYYY<br>Proliz Üniversitesi |   |
| Kişisel Bil | giler                                          |   |
| İş Adresi   |                                                |   |
| İş Telefonu |                                                |   |
| Fax         |                                                |   |
| GSM         |                                                |   |
| e-mail      |                                                |   |
| Web         |                                                |   |
| MSN         |                                                |   |
| Fakültesi   | : Mühendislik-Mimarlık Fakültesi               |   |
|             |                                                |   |
|             |                                                | 1 |
|             | Sekil 6.1 Akademik CV Görüntüle                |   |

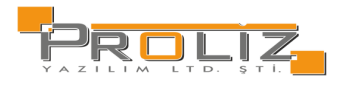

# 7. User Actions 7.1. Personal Information

In this section, you can see your Identity and Contact information defined for you and make the necessary arrangements on it. After making the necessary edits, you can save the changes you have made by clicking the "Save" button.

You can share with the students which days and times you have free time in the Office Hours area on the right. It is ensured that your students can communicate with you more easily through the times you have determined here.

# 7.2. Administrative Role Attribution

This process allows you to switch from the 'Academic' screen to the 'Administrative' screen with a single click without a password.

After entering the username and password you used to log in to the administrative screen, you can create your request by clicking the "Create" button.

| Geçiş Adı         | İdari Hesaba Geçiş                                            |  |  |  |  |  |
|-------------------|---------------------------------------------------------------|--|--|--|--|--|
| Kullanıcı Adı     | İdari tarafa giriş için kullandığınız Kullanıcı Adını Giriniz |  |  |  |  |  |
| Şifre             | İdari tarafa giriş için kullandığınız Şifrenizi Giriniz       |  |  |  |  |  |
| Sayıların Toplamı | 0 20 + 7 = 2                                                  |  |  |  |  |  |
|                   | I Oluştur                                                     |  |  |  |  |  |

Figure 7.2 Administrative Role Attribution

NOTE: The administrative user's ID number must be the same as your current user's ID number.

### 7.3. ToDo List

Bu ekran üzerinden akademisyen yapacağı işlemleri tanımlayabilir.

| To do list | 🛨 Add | <b>∀</b> Filter     |     |
|------------|-------|---------------------|-----|
|            |       |                     |     |
|            |       |                     |     |
|            |       |                     |     |
|            |       | Figure 7.3 ToDo Lis | it. |

### 7.4. Gelen Mesajlar

Bu ekran üzerinden ilgili akademisyene gönderilen mesajlar görüntülenir. Gelen mesajlara, parametreler sayesinde filtreleme yapılarak arama yapılabilir.

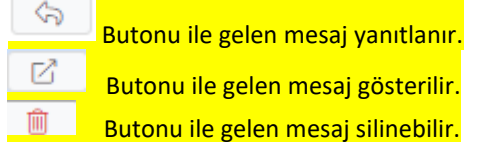

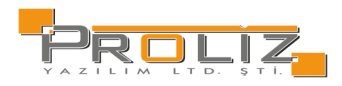

### 7.5. Announcements

Duyurular ekranında, yapılan duyurular toplu halde görüntülenir. Aynı zamanda Danışmanlık Yapılan Öğrenciler, Ders Kayıt Onay Bekleyen Öğrenciler, Mezuniyet Onayı Bekleyen Öğrenciler, Aktif Dönemde Verilen Dersler, İlan Edilmeyen Sınavlar, Sonuçlandırılmayan Dersler bilgilerine de ulaşılabilir.

# 7.6. Sent Messages

You can view the previously sent messages on the screen, the screenshot of which is shown in Figure5.1, by clicking the "Display" button. You can check the total number of people who read the message and downloaded the file if there is an attached file. With the date range filter, you can list the messages sent in certain date ranges. You can list them as 'Active Messages' or 'Messages in Archive' with the status filter.

| Receiver Type   | All            |                      | Ţ   | Condition       | Active Messages 👻 |
|-----------------|----------------|----------------------|-----|-----------------|-------------------|
| Date Range      | 06.10.2024     | - 05.01.2025         |     | List            | New Message       |
|                 |                |                      |     |                 |                   |
|                 |                | Şekil 7.7 Gönderilen | Mes | aj              |                   |
| Click the New N | lessage button | ‱ Yeni Mesaj         |     | to create a new | w message.        |

You will be presented with a screen where the 'Students to Send Message' will vary according to the 'Recipient Type' you select. After selecting the recipient type from the types below, the students to whom the message will be sent can be selected.

- Students Advised
- Students Advised as a Second Advisor
- Students Taking the Selected Course
- Students Taking Preparatory Course

If you want to share a file in the message content, it will be enough to click the 'Choose File' button and click the Upload button after the relevant file is selected.

| Alıcı Tipi    | Danışmanlık \                         | 'apılan Ö  | ğrencile | r          |       |          |                    |           |              |             |              |
|---------------|---------------------------------------|------------|----------|------------|-------|----------|--------------------|-----------|--------------|-------------|--------------|
| Mesaj Konusu  |                                       |            |          |            |       |          |                    |           |              |             |              |
| Gönderim Tipi | Öğrenci Sayfa                         | isina      |          |            |       | Aktif Öğ | rencilere 🚽        |           |              |             |              |
| Dosya Eki     | Dosya Seç 🛛 D                         | osya seçil | medi     |            |       | (i)      | Yükle              |           |              |             |              |
| Mesaj İçeriği |                                       |            |          |            |       |          |                    |           |              |             |              |
| BI            | <u>U</u>   <u>T</u> <sub>x</sub>   ]= | :=   =     | 2 2      | ∃ ≡        | Biçim | - 1      | <u>.</u> - 🛛 -   5 | C 🗇       |              |             |              |
|               |                                       |            |          |            |       |          |                    |           |              |             |              |
|               |                                       |            |          |            |       |          |                    |           |              |             |              |
|               |                                       |            |          |            |       |          |                    |           |              |             |              |
|               |                                       |            |          |            |       |          |                    |           |              |             |              |
|               |                                       |            |          |            |       |          |                    |           |              |             |              |
|               |                                       |            |          |            |       |          |                    |           |              |             |              |
|               |                                       |            |          |            |       |          |                    |           |              |             |              |
|               | =                                     |            |          |            |       |          |                    |           |              |             |              |
| Mesaj Gönderi | ilecek Oğrenciler                     |            |          |            |       |          |                    |           |              |             |              |
| Ad Soyad      |                                       |            |          | Öğrenci No |       |          |                    | 🍳 Ara/Bul |              |             |              |
| 🔲 Öğr. No     | Adı S                                 | Soyadı     | Snf Pro  | gram       |       |          | E-Posta            |           | Cep Telefonu | Okunma Tar. | İndirme Tar. |
| 0000001       | Efe (                                 | Doğan      | 2 İİB    | F - İ.     |       |          | e@gmail.com        |           | 5555555555   |             |              |

Şekil 7.7.1 Mesaj Ekle

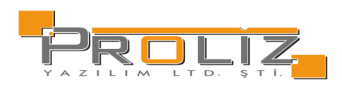

# 7.7. Change Password

To change your password, first enter your current password in the 'Old Password' field. After entering your new password to be created in the 'New Password' and ' Repeat New Password ' fields, check the "commitment text" check box and created the password by clicking the Save button.

#### Please pay attention to the following points when creating a password:

1. It should not be predictable. For example, it should not contain the following information; account name, Turkish ID number, telephone number, date of birth, name of a family member, etc.

2.It should include at least one capital letter.

- 3. It may include at least one number.
- 4. The numbers or letters in your password should not be consecutive
- 4. The numbers or letters in your password can be repeated at most 2 times.
- 5.Do not share your password with anyone.

| Password Change   |                                                                                                    |  |  |  |  |  |  |
|-------------------|----------------------------------------------------------------------------------------------------|--|--|--|--|--|--|
| Previous Password |                                                                                                    |  |  |  |  |  |  |
| New Password      |                                                                                                    |  |  |  |  |  |  |
| Repeat New        |                                                                                                    |  |  |  |  |  |  |
| Password          |                                                                                                    |  |  |  |  |  |  |
|                   | & Save Can be saved when check bax is ticked                                                                                                    |  |  |  |  |  |  |
|                   | The security of the password is my responsibility. By using this code, I accept that the responsibility of all the operations on the student automation system belongs to me and I undertake that I will not share the code with anyone. |  |  |  |  |  |  |
|                   |                                                                                                    |  |  |  |  |  |  |
|                   | Please note the following points when defining the password                                                                                                    |  |  |  |  |  |  |
|                   | 1. Tahmin edilebilir olmamalıdır. Örneğin şu bilgileri içermemelidir: hesap adı, T.C. numarası, telefon numarası, doğum tarih, alile fertlerinden birinin adı, vs.                                                                       |  |  |  |  |  |  |
|                   | 2. Şifnenin içinde en az bir büyük harf bulunabilir (sistem, büyük - küçük harf duyarlılığına sahiptir). Yanlış örnek: "abhde5f", doğru örnek: "abhde5f".                                                                                |  |  |  |  |  |  |
|                   | 3. Şifrenizde en az bir sayı bulunabilir.                                                                                                    |  |  |  |  |  |  |
|                   | 4. Şifrenizde bulunanan sayılar veya harfler ardışık olmamalıdır. Yanlış örnek: "abcd1234", doğru örnek: "a1B2c3d4".                                                                                                    |  |  |  |  |  |  |
|                   | 5. Şifreniz bulunan sayılar veya harfler en fazla 2 defa tekrar etmelidir. Yanlış örnek: "aaaa1111", doğru örnek "aaa118822".                                                                                                    |  |  |  |  |  |  |
|                   | 6. Şifrenizi hiç kimseyle paylaşmayınız.                                                                                                    |  |  |  |  |  |  |
|                   | Figure 7.8 Change Password                                                                                                    |  |  |  |  |  |  |

# 7.8. Photo Update

The photo you want to use will be displayed in the current photo field. When you click on the 'Select File' button, select your new photo and click on the 'Upload' button; the new photo will be added and approval must be given to use it actively. Photo Approval is done by the Secretariat of your Department or Student Affairs.

Note: The file format must be ".JPG" and the size must be no more than 2MB.

| 'alep edilen fotoğraf vesikalık türünde olmalıdır. Fot<br>Not: Dosya formatı ".JPG" ve boyutu fazla 2MB olmal | ğraf Onayı, bağlı bulunduğunuz Bölüm Sekreterliği veya Öğrenci İşleri tarafından yapılmaktadır<br>dır. |   |
|----------------------------------------------------------------------------------------------------|----------------------------------------------------------------------------------------------------|---|
| Mevcut Fotoğraf                                                                                               | — Talep Edilen Fotoğraf                                                                                | - |
|                                                                                                    |                                                                                                    |   |
|                                                                                                    | Dosya Seç Dosya seçilmedi 🔄 Upload                                                                     |   |

Figure 7.9 Photo Update